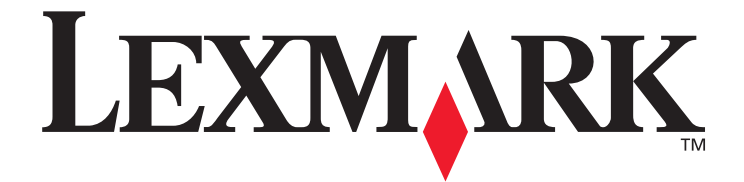

# Menyer og meldinger

Mars 2005

www.lexmark.com

Lexmark og Lexmark med rutermerket er varemerker for Lexmark International, Inc., som er registrert i USA og/eller andre land. © 2005 Lexmark International, Inc. Med enerett. 740 West New Circle Road Lexington, Kentucky 40550, USA

#### Utgave: Mars 2005

Følgende avsnitt gjelder ikke for land der slike bestemmelser er uforenlige med gjeldende lover: LEXMARK INTERNATIONAL, INC., UTGIR DENNE PUBLIKASJONEN "SOM DEN ER" ("AS IS") UTEN GARANTIER AV NOE SLAG, VERKEN UTTRYKTE ELLER UNDERFORSTÅTTE, INKLUDERT, MEN IKKE BEGRENSET TIL, UNDERFORSTÅTTE GARANTIER FOR SALGBARHET ELLER EGNETHET TIL ET BESTEMT FORMÅL. I enkelte land og stater er ikke fraskrivelse av uttrykkelige eller underforståtte garantier tillatt i visse transaksjoner, så denne erklæringen gjelder kanskje ikke for deg.

Denne publikasjonen kan inneholde tekniske unøyaktigheter eller trykkfeil. Informasjonen i dette dokumentet endres regelmessig. Slike endringer innarbeides i senere utgaver. Forbedringer eller endringer av de beskrevne produktene eller programmene kan finne sted når som helst.

Kommentarer til denne publikasjonen kan sendes til Lexmark International, Inc., Department F95/032-2, 740 West New Circle Road, Lexington, Kentucky 40550, USA. I Storbritannia og Irland sendes kommentarer til Lexmark International Ltd., Marketing and Services Department, Westhorpe House, Westhorpe, Marlow Bucks SL7 3RQ, Storbritannia. Lexmark kan bruke og distribuere all informasjon du sender inn, etter eget forgodtbefinnende, uten at det medfører noen forpliktelser overfor deg. I USA kan du kjøpe flere kopier av publikasjoner som er relatert til dette produktet, ved å ringe 1-800-553-9727. I Storbritannia og Irland kan du ringe +44 (0)8704 440 044. I andre land kan du kontakte kjøpsstedet.

Referanser i denne publikasjonen til produkter, programmer eller tjenester innebærer ikke at produsenten har til hensikt å gjøre disse tilgjengelige i alle land der selskapet driver virksomhet. Eventuelle referanser til et produkt, et program eller en tjeneste er ikke ment å angi eller antyde at bare det produktet, det programmet eller den tjenesten kan brukes. Funksjonelt tilsvarende produkter, programmer eller tjenester som ikke krenker eksisterende åndsverksrettigheter, kan brukes i stedet. Evaluering og verifisering av bruk av andre produkter, programmer eller tjenester enn de som er uttrykkelig utpekt av produsenten, er brukerens ansvar.

Lexmark og Lexmark med rutermerket er varemerker for Lexmark International, Inc., som er registrert i USA og/eller andre land. Mac og Mac-logoen er varemerker for Apple Computer, Inc., som er registrert i USA og andre land.

PCL<sup>®</sup> er et registrert varemerke for Hewlett-Packard Company.

PostScript<sup>®</sup> er et registrert varemerke for Adobe Systems Incorporated.

Andre varemerker tilhører de respektive innehaverne.

© 2005 Lexmark International, Inc.

Med enerett.

#### UNITED STATES GOVERNMENT RIGHTS

This software and any accompanying documentation provided under this agreement are commercial computer software and documentation developed exclusively at private expense.

## Innhold

| Kapittel 1: Bruke skrivermenyene     |    |
|--------------------------------------|----|
| Forstå kontrollpanelet på skriveren  | 5  |
| Menygrupper                          | 7  |
| Rekvisitameny                        | 7  |
| Papirmeny                            | 9  |
| Rapporter                            | 14 |
| Innstillinger                        |    |
| Sikkerhet                            |    |
| Nettverk/porter                      |    |
| Hjelp                                |    |
| Kapittel 2: Forstå skrivermeldingene | 44 |

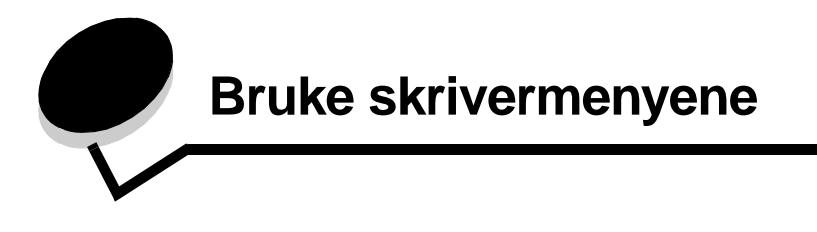

Det finnes en rekke menyer tilgjengelig som gjør det enkelt å endre skriverinnstillinger. Diagrammet viser menyindeksen på kontrollpanelet, menyene og tilgjengelige menyelementer på hver meny. Elementene på hver meny og verdiene du kan velge, er nærmere beskrevet senere i kapittelet.

Noen menyelementer eller verdier vises bare hvis en bestemt enhet er installert på skriveren. Andre menyelementer gjelder kanskje bare for et bestemt skriverspråk. Du kan velge disse verdiene når som helst, men de påvirker bare skriverfunksjonen hvis du har tilleggsutstyret eller det angitte skriverspråket.

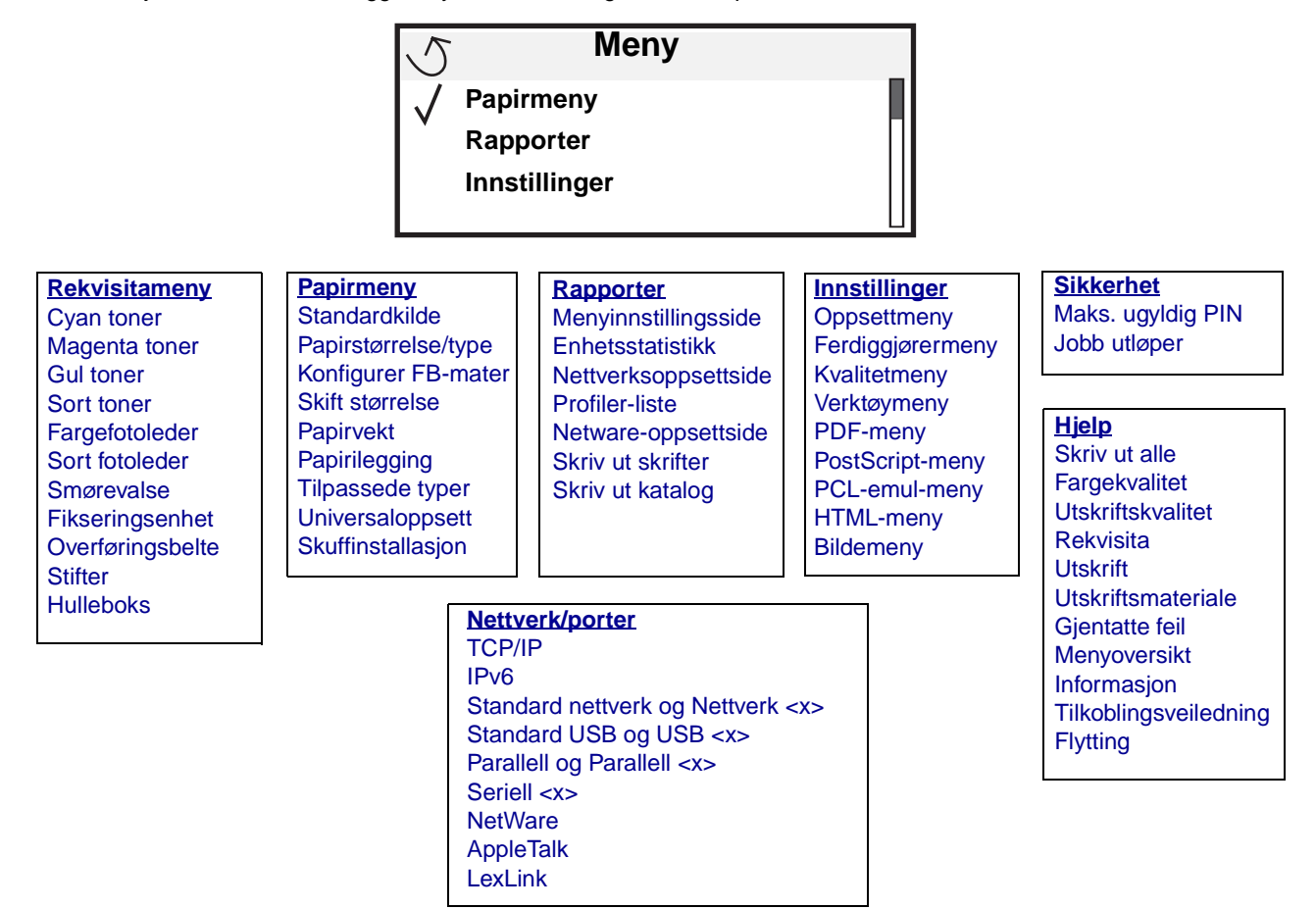

## Forstå kontrollpanelet på skriveren

Kontrollpanelet på skriveren er en 4-linjers opplyst gråskalaskjerm som kan vise både grafikk og tekst. Knappene Tilbake, Meny og Stopp ligger til venstre på kontrollpanelet, navigasjonsknappene ligger under panelet, og det numeriske tastaturet ligger til høyre for panelet.

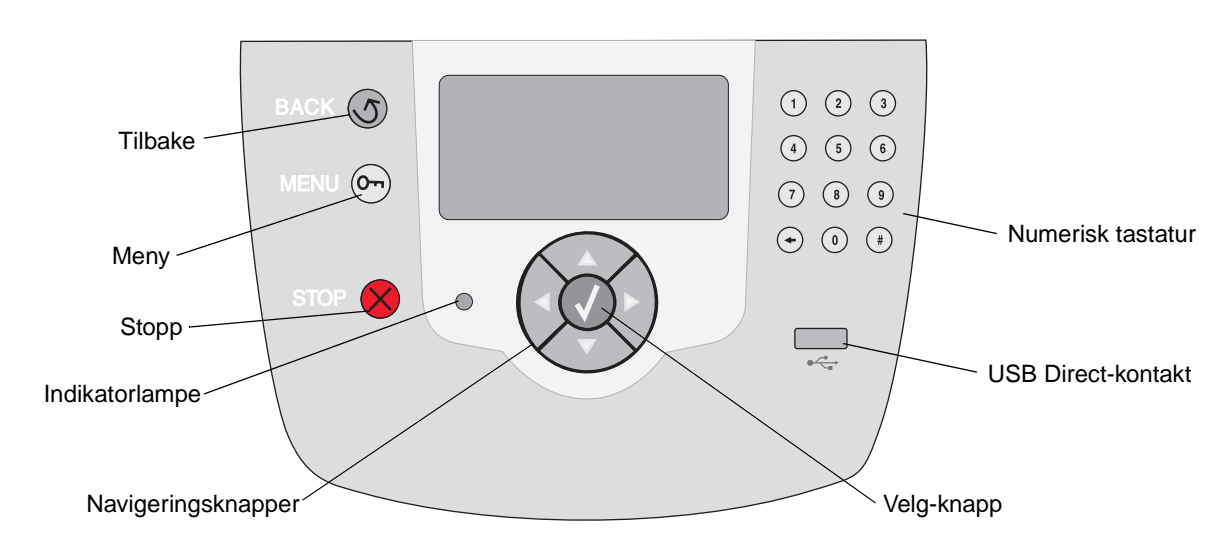

Bruken av knappene og oppsettet blir beskrevet i tabellen nedenfor.

| Кпарр          | Funksjon                                                                                                    |                                                                                                    |  |  |
|----------------|----------------------------------------------------------------------------------------------------|----------------------------------------------------------------------------------------------------|--|--|
| Tilbake        | Trykk på <b>Tilbake</b> -kna<br><b>Merk:</b> Endringer du ha                                                                                                    | ppen for å gå tilbake til den sist viste skjermen.<br>ar gjort i en skjerm, trer ikke i kraft hvis du trykker på <b>Tilbake</b> -knappen.                                                                                                    |  |  |
| Meny On        | Trykk på <b>Meny</b> -knapp<br><b>Merk:</b> Skriveren må v<br>indikerer at menyene                                                                                                    | Trykk på <b>Meny</b> -knappen for å åpne menyindeksen.<br><b>Merk:</b> Skriveren må være i <b>κιar</b> -modus for å ha tilgang til menyindeksen. En melding som indikerer at menyene ikke er tilgjengelige, vises hvis skriveren ikke er klar. |  |  |
| Stopp          | Trykk på <b>Stopp</b> -knappen for å stoppe den mekaniske operasjonen til skriveren. Når du har trykket på <b>Stopp</b> , vises meldingen stopper. Når skriveren har stoppet, viser statuslinjen i kontrollpanelet stoppet, og en liste over alternativer vises. |                                                                                                    |  |  |
| Indikatorlampe | En tofarget LED-lampe er brukt på kontrollpanelet, med rød og grønn farge. Lampene angir<br>om skriveren er slått på, om skriveren er opptatt, inaktiv, behandler en jobb eller trenger<br>brukertilsyn.                                                         |                                                                                                    |  |  |
|                | Status                                                                                                    | Angir                                                                                                    |  |  |
|                | Av                                                                                                    | Skriveren er avslått.                                                                                                    |  |  |
|                | Lyser grønt                                                                                                    | Skriveren er på, men er inaktiv.                                                                                                    |  |  |
|                | Blinker grønt Skriveren varmer opp, behandler data eller skriver ut er                                                                                                    |                                                                                                    |  |  |
|                | Lyser rødt                                                                                                    | Skriveren trenger brukertilsyn.                                                                                                    |  |  |

| Knapp                                                                                           | Funksjon                                                                                                    |
|-------------------------------------------------------------------------------------------------|----------------------------------------------------------------------------------------------------|
| Navigeringsknapper                                                                              | <ul> <li>Knappene Opp og Ned brukes til å gå opp og ned på listene.</li> <li>Når du navigerer gjennom en liste ved hjelp av knappene Opp eller Ned, flyttes markøren en linje om gangen. Når du trykker på Ned-knappen, går visningen videre til neste hele side.</li> </ul>                                                                                                    |
|                                                                                                 | Knappene Venstre og Høyre brukes til forflytning i en skjerm, som å flytte fra<br>ett element i menyindeksen til et annet. De brukes også til å bla gjennom<br>tekst som ikke er tilpasset skjermen.                                                                                                    |
|                                                                                                 | Velg-knappen brukes til å iverksette en handling for et valg. Trykk på Velg<br>når markøren står ved siden av valget ditt, som å følge en kobling, sende et<br>konfigurasjonsobjekt, eller å starte eller avbryte en jobb.                                                                                                    |
| USB Direct-kontakt                                                                              | USB Direct-vertskontakten på kontrollpanelet blir brukt til å koble til en USB-flash-<br>minneenhet og å skrive ut PDE-filer.                                                                                                    |
|                                                                                                 | Merk: Hvis du vil koble til en PC eller andre eksterne enheter, finner du en USB-port på baksiden av skriveren.                                                                                                    |
| Numerisk tastatur                                                                               | Det numeriske tastaturet består av tall, en firkanttast (#) og en tilbake-tast. 5-knappen har<br>en forhøvet kul slik at det skal lette orienteringsevnen når man ikke kan se tastaturet.                                                                                                    |
| 1       2       3         4       5       6         7       8       9         ←       0       # | Tallene brukes til å skrive inn tallverdier for enheter som antall og Pin-koder. Tilbake brukes<br>til å slette tallet til venstre for markøren. Hvis du trykker på tilbake flere ganger, sletter du<br>flere oppføringer.<br><b>Merk:</b> Firkanttasten (#) blir ikke brukt.                                                                                                    |
| Skjerm                                                                                          | Kontrollpanelet viser meldinger og grafikk som beskriver skriverens aktuelle tilstand og indikerer mulige skriverproblemer som du må løse.                                                                                                    |
|                                                                                                 | Den øverste linjen på skjemen er overskriftslinjen. Hvis det er aktuelt, viser den grafikken<br>som indikerer at Tilbake-knappen kan brukes. Den viser også aktuell status (advarsel) for<br>rekvisita. Hvis mer enn én advarsel blir vist, er hver advarsel skilt med et komma.<br>De tre andre linjene på skjermen viser selve meldingsteksten. Her kan du se skriverens<br>status, rekvisitameldinger og Vis meg-skjermer og gjøre valg. |
| Noen holdte jobber ble ikke gjenopprettet.                                                      |                                                                                                    |
| Skjermen Vis meg                                                                                |                                                                                                    |

## Menygrupper

Merk: En stjerne (\*) ved siden av en verdi angir at dette er fabrikkinnstillingen.

## Rekvisitameny

Valg på rekvisitamenyen er statusalternativer for rekvisita som bare kan vises.

| Menyvalg       | Formål                                 | Verdier               |  |
|----------------|----------------------------------------|-----------------------|--|
| Cyan toner     | Kontrollere status for cyan toner.     | Snart oppbrukt        |  |
|                |                                        | Uegnet                |  |
|                |                                        | Bytt tonerkassett     |  |
|                |                                        | Mangler el. er defekt |  |
|                |                                        | ОК                    |  |
| Magenta toner  | Kontrollere status for magenta         | Snart oppbrukt        |  |
|                | toner.                                 | Uegnet                |  |
|                |                                        | Bytt tonerkassett     |  |
|                |                                        | Mangler el. er defekt |  |
|                |                                        | ОК                    |  |
| Gul toner      | Kontrollere status for gul toner.      | Snart oppbrukt        |  |
|                |                                        | Uegnet                |  |
|                |                                        | Bytt tonerkassett     |  |
|                |                                        | Mangler el. er defekt |  |
|                |                                        | ОК                    |  |
| Sort toner     | Kontrollere status for sort toner.     | Snart oppbrukt        |  |
|                |                                        | Uegnet                |  |
|                |                                        | Bytt tonerkassett     |  |
|                |                                        | Mangler el. er defekt |  |
|                |                                        | ОК                    |  |
| Fargefotoleder | Kontrollere status for fargefotoleder. | Snart oppbrukt        |  |
|                |                                        | Bytt                  |  |
|                |                                        | Mangler               |  |
|                |                                        | ОК                    |  |
|                |                                        | Problem               |  |

| Menyvalg         | Formål                                      | Verdier        |  |
|------------------|---------------------------------------------|----------------|--|
| Sort fotoleder   | Kontrollere status for sort fotoleder.      | Snart oppbrukt |  |
|                  |                                             | Bytt           |  |
|                  |                                             | Mangler        |  |
|                  |                                             | ОК             |  |
|                  |                                             | Problem        |  |
| Smørevalse       | Kontrollere status for smørevalse           | Snart oppbrukt |  |
|                  | med olje.                                   | Bytt           |  |
|                  |                                             | Mangler        |  |
|                  |                                             | ОК             |  |
|                  |                                             | Problem        |  |
| Fikseringsenhet  | Kontrollere status for<br>fikseringsenhet.  | Snart oppbrukt |  |
|                  |                                             | Bytt           |  |
|                  |                                             | Mangler        |  |
|                  |                                             | ОК             |  |
| Overføringsbelte | Kontrollere status for<br>overføringsbelte. | Snart oppbrukt |  |
|                  |                                             | Bytt           |  |
|                  |                                             | Mangler        |  |
|                  |                                             | ОК             |  |
| Stifter          | Kontrollere status for stifter i            | Snart oppbrukt |  |
|                  | lerdiggjøreren (tilleggsutstyr).            | Tom            |  |
|                  |                                             | Mangler        |  |
|                  |                                             | ОК             |  |
| Hulleboks        | Kontrollere status for hullemaskin i        | Full           |  |
|                  | terdiggjøreren (tilleggsutstyr).            | Mangler        |  |
|                  |                                             | OK             |  |

## Papirmeny

Bruk papirmenyen til å angi hva slags papir som ligger i hver papirskuff, og til å velge standard papirkilde og utskuff.

#### Standardkilde

| Menyvalg      | Formål                            | Verdier                   |                                                                                                    |
|---------------|-----------------------------------|---------------------------|----------------------------------------------------------------------------------------------------|
| Standardkilde | Identifisere standard papirkilde. | Skuff <x></x>             | Hvis du har lagt papir av samme                                                                      |
|               |                                   | FB-mater                  | (og Papirstørrelse og Papirtype er                                                                   |
|               |                                   | Manuelt papir             | automatisk sammenkoblet. Når én                                                                      |
|               |                                   | Manuell<br>konvoluttmater | papirkilde går tom, henter skriveren<br>automatisk papir fra den neste<br>sammenkoblede papirkilden. |

#### Papirstørrelse/type

Dette menyvalget brukes til å angi hvilken størrelse og type utskriftsmateriale som ligger i en innskuff. Det å angi papirstørrelse og papirtype skjer i to trinn. I det første menyvalget vises *Størrelse* i fet skrift. Når du har valgt utskriftsmateriale, endrer skjermen seg, og *Type* vises i fet skrift. Nå kan du velge utskriftsmateriale.

| Menyvalg                             | Formål                                                                                                    | Verdier                                                                                                    |                                                                                                    |
|--------------------------------------|----------------------------------------------------------------------------------------------------|----------------------------------------------------------------------------------------------------|----------------------------------------------------------------------------------------------------|
| <b>Str./</b> type i skuff <x></x>    | Identifisere standard<br>papirstørrelse for hver<br>papirkilde.<br><b>Merk:</b> For skuffer med<br>automatisk registrering av<br>størrelse vises bare den<br>størrelsen som gjenkjennes av<br>maskinvaren.                                                                                                    | A4* (ikke USA)<br>Letter* (USA)<br>Legal<br>JIS B4<br>A3<br>11x17                                                                                                    | Hvis du har lagt papir av samme<br>størrelse og type i to papirkilder<br>(og Papirstørrelse og Papirtype er<br>riktig innstilt), blir skuffene<br>automatisk sammenkoblet. Når én<br>papirkilde går tom, henter<br>skriveren automatisk papir fra den<br>neste sammenkoblede<br>papirkilden.                                                                                                    |
| Str./ <b>type</b> i<br>skuff <x></x> | Identifisere hvilken type papir<br>som er lagt i hver papirkilde.<br><b>Merk:</b> Hvis et brukerdefinert<br>navn er tilgjengelig, vises det<br>navnet i stedet for Tilpasset<br>type <x>. Hvis to eller flere<br/>tilpassede typer har samme<br/>navn, vises navnet bare én gang<br/>på listen over papirtyper.</x> | Vanlig papir*<br>Kartong<br>Transparenter<br>Glanset<br>Etiketter<br>Vinyletiketter<br>Bankpost<br>Brevpapir<br>Fortrykt papir<br>Farget papir<br>Tilpasset type <x></x> | <ul> <li>Du kan bruke dette<br/>menyelementet til å gjøre<br/>følgende:</li> <li>optimalisere utskriftskvaliteten<br/>for det spesifiserte papiret</li> <li>velge papirkilder gjennom<br/>programmet du skriver ut fra,<br/>ved å velge type og størrelse</li> <li>Koble sammen papirkilder<br/>automatisk. Papirkilder som<br/>inneholder papir av samme type<br/>og størrelse, kobles automatisk<br/>sammen av skriveren, forutsatt at<br/>Papirstørrelse og Papirtype er<br/>riktig innstilt.</li> </ul> |

Merk: Bare installerte papirkilder vises.

| Menyvalg                                | Formål                                                                                                    | Verdier                                                                                                    |                                                                                                    |
|-----------------------------------------|----------------------------------------------------------------------------------------------------|----------------------------------------------------------------------------------------------------|----------------------------------------------------------------------------------------------------|
| Str./type i<br>FB-mater                 | Identifisere størrelsen på papiret<br>i flerbruksmateren.                                                                                                    | A4* (ikke USA)<br>A5<br>JIS B5<br>Letter* (USA)<br>Legal<br>Executive<br>JIS B4<br>A3<br>11x17<br>Folio<br>Statement<br>Universal<br>7 3/4-konvolutt<br>10-konvolutt<br>DL-konvolutt<br>DL-konvolutt<br>9-konvolutt<br>B5-konvolutt<br>Annen konvolutt | Flerbruksmateren vises bare på<br>kontrollpanelet når Konfigurer<br>FB-mater er satt til Vanlig skuff. |
| Str./ <b>type</b> i FB-mater            | Identifisere størrelsen på papiret<br>i flerbruksmateren.<br>Merk: Hvis et brukerdefinert<br>navn er tilgjengelig, vises det<br>navnet i stedet for Tilpasset<br>type <x>. Hvis to eller flere<br/>tilpassede typer har samme<br/>navn, vises navnet bare én gang<br/>på listen over papirtyper.</x> | Vanlig papir*<br>Kartong<br>Transparenter<br>Glanset<br>Etiketter<br>Vinyletiketter<br>Bankpost<br>Konvolutt<br>Brevpapir<br>Fortrykt papir<br>Farget papir<br>Tilpasset type <x></x>                                                                  | Flerbruksmateren vises bare på<br>kontrollpanelet når Konfigurer<br>FB-mater er satt til Vanlig skuff. |
| Manuelt papir<br><b>Størrelse</b> /type | Identifisere papirstørrelsen som<br>legges i manuelt.                                                                                                    | A4* (ikke USA)<br>A5<br>JIS B5<br>Letter* (USA)<br>Legal<br>Executive<br>JIS B4<br>A3<br>11x17<br>Folio<br>Statement<br>Universal                                                                                                    |                                                                                                    |

| Menyvalg                                    | Formål                                                    | Verdier                                                                                                    |
|---------------------------------------------|-----------------------------------------------------------|----------------------------------------------------------------------------------------------------|
| Manuelt papir<br>Størrelse/ <b>type</b>     | Identifisere papirtypen som<br>legges i manuelt.          | Vanlig papir*<br>Kartong<br>Transparenter<br>Glanset<br>Etiketter<br>Vinyletiketter<br>Bankpost<br>Brevpapir<br>Fortrykt papir<br>Farget papir                        |
| Manuell konvolutt<br><b>Størrelse</b> /type | Identifisere konvoluttstørrelsen<br>som legges i manuelt. | Tilpasset type <x><br/>7 3/4-konvolutt<br/>10-konvolutt* (USA)<br/>DL-konvolutt* (ikke USA)<br/>C5-konvolutt<br/>9-konvolutt<br/>B5-konvolutt<br/>Annen konvolutt</x> |
| Manuell konvolutt<br>Størrelse/ <b>type</b> | Identifisere konvoluttypen som legges i manuelt.          | Konvolutt*<br>Tilpasset type <x></x>                                                                                                    |

#### Konfigurer FB-mater

Dette menyvalget brukes til å konfigurere flerbruksmateren som en annen papirskuff eller en manuell mater. Hvis du kobler flerbruksmateren med en annen skuff, kan du få skriveren til å ta papir fra flerbruksmateren før den tar papir fra en annen skuff.

| Menyvalg                | Formål                                                          | Verdier                           |
|-------------------------|-----------------------------------------------------------------|-----------------------------------|
| Konfigurer FB-<br>mater | Avgjøre når skriveren skal velge<br>papir fra flerbruksmateren. | Vanlig skuff*<br>Manuell<br>Først |

#### Skift størrelse

Dette menyvalget brukes til å avgjøre om skriveren kan bruke en annen papirtype hvis den ønskede papirtypen ikke finnes i noen av skriverens papirkilder. Skift størrelse er for eksempel angitt til Letter/A4, og det ligger bare papir i Letter-format i skriveren. Hvis det kommer en forespørsel om å skrive ut på A4-papir, bruker skriveren Letter i stedet for A4 og skriver ut jobben i stedet for å vise en forespørsel om å bytte papir.

| Menyvalg        | Formål                                                                                                    | Verdier                                                        |                                                                                                    |
|-----------------|----------------------------------------------------------------------------------------------------|----------------------------------------------------------------|----------------------------------------------------------------------------------------------------|
| Skift størrelse | Erstatte den angitte<br>papirstørrelsen hvis den<br>forespurte størrelsen ikke ligger i<br>noen av papirkildene. | Av<br>Statement/A5<br>Letter/A4<br>11x17/A3<br>Alle på listen* | <ul> <li>Verdien Av angir at det ikke er<br/>noen tilgjengelige størrelser å<br/>bytte til.</li> <li>Verdien Alle på listen angir at alle<br/>tilgjengelige erstattinger er tillatt.</li> </ul> |

#### Papirvekt

Dette menyvalget brukes til å angi papirvekten for hver av de angitte typene av utskriftsmateriale. Dermed kan skriveren optimalisere utskriftskvaliteten etter vekten på utskriftsmaterialet.

| Menyvalg                | Formål                                                                        | Verdier                  |                                                                          |
|-------------------------|-------------------------------------------------------------------------------|--------------------------|--------------------------------------------------------------------------|
| Vekt, vanlig papir      | Identifisere flatevekten på                                                   | Lett                     |                                                                          |
| Transparentvekt         | papirkilde og sikre at toneren fester                                         | Vanlig*                  |                                                                          |
| Glanset vekt            | seg skikkelig til utskriftssiden.                                             | rungt                    |                                                                          |
| Etikettvekt             |                                                                               |                          |                                                                          |
| Vinyletiketter          |                                                                               |                          |                                                                          |
| Bankpostvekt            |                                                                               |                          |                                                                          |
| Konvoluttvekt           |                                                                               |                          |                                                                          |
| Brevpapirvekt           |                                                                               |                          |                                                                          |
| Vekt, fortrykt papir    |                                                                               |                          |                                                                          |
| Vekt, farget papir      |                                                                               |                          |                                                                          |
| Kartong                 | Identifisere flatevekten til kartongen<br>som er lagt i en angitt papirkilde. | Lett<br>Vanlig*<br>Tungt | Vises hvis kartong kan brukes i den angitte papirkilden.                 |
| Vekt, tilpasset <x></x> | Identifisere flatevekten til tilpasset<br>papir lagt i en angitt papirkilde.  | Lett<br>Vanlig*<br>Tungt | Vises hvis den tilpassede typen kan<br>brukes i den angitte papirkilden. |

## Papirilegging

Dette menyvalget brukes til å angi ileggingsretningen for hver papirtype. Dermed kan du legge fortrykt papir i en papirkilde og så gi beskjed til skriveren om at utskriftsmaterialet er klart for tosidig utskrift. Deretter kan du bruke programmet du skriver ut fra, til å angi enkeltsidig utskrift. Når du har valgt enkeltsidig utskrift, setter skriveren automatisk inn blanke sider for å skrive ut den enkeltsidige jobben på riktig måte.

Merk: Papirilegging er bare tilgjengelig hvis det er installert en dupleksenhet.

| Menyvalg                    | Formål                                                                                                    | Verdier        |                                                                          |
|-----------------------------|----------------------------------------------------------------------------------------------------|----------------|--------------------------------------------------------------------------|
|                             |                                                                                                    |                |                                                                          |
| Legger i glanset            | Håndtere fortrykt papir på riktig                                                                                    | Tosidig        |                                                                          |
| Bankpost mates              | eller enkeltsidig utskriftsjobb.                                                                                     | Av*            |                                                                          |
| Brevpapir mates             |                                                                                                    |                |                                                                          |
| Fortrykt papir<br>mates     |                                                                                                    |                |                                                                          |
| Farget papir mates          |                                                                                                    |                |                                                                          |
| Tilpasset <x><br/>mates</x> | Håndtere fortrykt tilpasset papir på<br>riktig måte uansett om det er en<br>tosidig eller enkeltsidig utskriftsjobb. | Tosidig<br>Av* | Vises hvis den tilpassede typen kan<br>brukes i den angitte papirkilden. |

#### Tilpassede typer

Dette menyvalget brukes til å definere et navn til hver tilpasset papirtype. Du kan tilordne navn ved hjelp av verktøy som MarkVision eller fra kontrollpanelet.

| Menyvalg         | Formål                                                                                                 | Verdier                                                                                   |                                                                                                    |
|------------------|----------------------------------------------------------------------------------------------------|-------------------------------------------------------------------------------------------|----------------------------------------------------------------------------------------------------|
| Tilpasset type N | Angi papirtypen som er knyttet til<br>hver tilpassede type som er<br>tilgjengelig på Papirtype-menyen. | Papir*<br>Kartong<br>Transparenter<br>Glanset<br>Etiketter<br>Vinyletiketter<br>Konvolutt | Den tilpassede typen<br>utskriftsmateriale må kunne brukes i<br>papirkilden du angir, for å kunne<br>tilordne et brukerdefinert navn.<br>Når navnet er tilordnet, vises navnet<br>(avkuttet til 16 tegn) i stedet for<br>Tilpasset type x. |

#### Universaloppsett

Dette menyvalget brukes til å angi høyden og bredden på den universale papirstørrelsen. Når du angir høyde og bredde for den universale papirstørrelsen, bruker skriveren universalinnstillingen på samme måte som andre papirstørrelser, blant annet støtte for dupleks og nedskalering.

| Menyvalg       | Formål                                                                                                    | Verdier                                                                                  |                                                                                                    |
|----------------|----------------------------------------------------------------------------------------------------|------------------------------------------------------------------------------------------|----------------------------------------------------------------------------------------------------|
| Måleenhet      | Angi måleenhetene som brukes<br>til å oppgi universal høyde og<br>bredde.                                                                                                    | Tommer<br>Millimeter                                                                     | Tommer er standard innstilling i USA,<br>mens millimeter er den internasjonale<br>standardinnstillingen.                                                                        |
| Stående bredde | Angi stående bredde for det<br>universale utskriftsmaterialet.<br><b>Merk:</b> Hvis den angitte verdien<br>overskrider maksimalbredden,<br>bruker skriveren den maksimale<br>verdien som er tillatt i tommer<br>eller millimeter. | 3 tommer til 48 tommer i<br>trinn på 0,01 tommer<br>76 mm til 1220 mm i<br>trinn på 1 mm | Viser enten tommer eller mm f<br>ra Måleenhet-innstillingen,<br>der 11,69 tommer er<br>standardinnstillingen i USA og<br>297 mm er den internasjonale<br>standardinnstillingen. |
| Stående høyde  | Angi stående høyde for det<br>universale utskriftsmaterialet.<br><b>Merk:</b> Hvis den angitte verdien<br>overskrider maksimalhøyden,<br>bruker skriveren den maksimale<br>verdien som er tillatt, i tommer<br>eller millimeter.  | 3 tommer til 48 tommer i<br>trinn på 0,01 tommer<br>76 mm til 1220 mm i<br>trinn på 1 mm | Viser enten tommer eller mm fra<br>Måleenhet-innstillingen, der<br>48 tommer er standardinnstillingen i<br>USA og 1220 mm er den<br>internasjonale standardinnstillingen.       |
| Materetning    | Angi materetningen for universalpapiret.                                                                                                    | Kortside*<br>Langside                                                                    | Langsiden vises bare hvis den<br>lengste siden er kortere enn<br>skriverens maksimale fysiske lengde.                                                                           |

### Skuffinstallasjon

Dette menyvalget brukes til å angi hvilken utskuff du vil at utskriftsmaterialet skal gå til.

Merk: Bare installerte skuffer som støtter det utskriftsmaterialet, vises.

| Menyvalg             | Formål                                                                                                    | Verdier                                                   |                                                                                                    |
|----------------------|----------------------------------------------------------------------------------------------------|-----------------------------------------------------------|----------------------------------------------------------------------------------------------------|
| Utskuff              | Angi standardskuff for                                                                                                    | Standard utskuff*                                         | Hvis et brukerdefinert navn er                                                                                                    |
|                      | utskriftsmateriale.                                                                                                    | Utskuff <x></x>                                           | <ul> <li>tilgjengelig, vises det navnet i<br/>stedet for Utskuff <x>.</x></li> <li>Navnet vil bli avkuttet til 14 tegn.</li> <li>Hvis to eller flere utskuffer har<br/>samme navn, vises navnet bare én<br/>gang på verdilisten for Utskuff.</li> </ul> |
| Konfigurer utskuffer | Bestemme hvilken utskuff<br>skriveren skal bruke for en                                                                                                    | Postboks*                                                 | Sender utskriftsjobber til utskuffen som er tildelt den aktuelle brukeren.                                                                                                    |
|                      | bestemt jobb.                                                                                                    | Kobling                                                   | Kobler to eller flere utskuffer sammen<br>som om de var én stor utskuff. Når en<br>utskuff blir full, fortsetter skriveren<br>med å fylle den neste<br>sammenkoblede utskuffen.                                                                         |
|                      |                                                                                                    | Typetildeling                                             | Sender hver jobb til den utskuffen<br>som er angitt for den aktuelle<br>papirtypen.                                                                                                    |
| Tildel papirtype     | Sende utskriftsjobber til en<br>angitt utskuff basert på den<br>forespurte papirtypen.<br><b>Merk:</b> Hvis et brukerdefinert<br>navn er tilgjengelig, vises det<br>navnet i stedet for Tilpasset<br><x>-utskuff. Navnet vil bli<br/>avkuttet til 14 tegn. Hvis to eller<br/>flere utskuffer har samme navn,<br/>vises navnet bare én gang på<br/>verdilisten for Tildel papirtype.</x> | Vanlig utskuff                                            | Deaktivert*                                                                                                    |
|                      |                                                                                                    | Kartongutskuff                                            | Standard utskuff                                                                                                    |
|                      |                                                                                                    | Transparentutskuff                                        | Utskuff 2                                                                                                    |
|                      |                                                                                                    | Utskuff glanset                                           | Merk: Bare installerte utskuffer vises.                                                                                                    |
|                      |                                                                                                    | Etikettutskuff                                            | Typetildeling, så er                                                                                                    |
|                      |                                                                                                    | Vinyletiketter - utskf.                                   | standardinnstillingen Standard utskuff.                                                                                                    |
|                      |                                                                                                    | Bankpostskuff                                             |                                                                                                    |
|                      |                                                                                                    | Konvoluttutskuff                                          |                                                                                                    |
|                      |                                                                                                    | Brevpapirskuff                                            |                                                                                                    |
|                      |                                                                                                    | Fortrykt paputskuff                                       |                                                                                                    |
|                      |                                                                                                    | Farget papir-utskuff                                      |                                                                                                    |
|                      |                                                                                                    | Tilpasset <x>-utskuff<br/>(<x> representerer 1–6)</x></x> |                                                                                                    |

## Rapporter

#### Menyinnstillingsside

Dette menyvalget skriver ut en side for menyinnstillinger.

| Menyvalg             | Formål                                                                                                  | Verdier                                                                                         |
|----------------------|----------------------------------------------------------------------------------------------------|-------------------------------------------------------------------------------------------------|
| Menyinnstillingsside | Skrive ut informasjon om standard skriverinnstillinger, og bekrefte at alt utstyr er riktig installert. | Når du har valgt denne enheten, skrives siden ut,<br>og skriveren går tilbake til <b>klar</b> . |

#### Enhetsstatistikk

Dette menyvalget viser statistikken for skriveren.

| Menyvalg         | Formål                                               | Verdier                                                                                 |
|------------------|------------------------------------------------------|-----------------------------------------------------------------------------------------|
| Enhetsstatistikk | Skrive ut informasjon om statistikken for skriveren. | Når du har valgt denne enheten, skrives siden ut,<br>og skriveren går tilbake til klar. |

#### Nettverksoppsettside

Dette menyvalget skriver ut en oppsettside for nettverk.

| Menyvalg                                                                                                    | Formål                                                                                                    | Verdier                                                                                              |
|----------------------------------------------------------------------------------------------------|----------------------------------------------------------------------------------------------------|----------------------------------------------------------------------------------------------------|
| Nettverksoppsettside<br>Nettverk <x>-<br/>oppsett vises hvis<br/>det er installert flere<br/>nettverksmuligheter.</x> | Skrive ut informasjon om<br>nettverksinnstillinger og kontrollere<br>nettverkstilkoblingen.<br><b>Merk:</b> Denne siden inneholder også<br>viktig informasjon som kan hjelpe deg å<br>konfigurere maskinen for<br>nettverksutskrifter. | Når du har valgt dette alternativet, skrives siden ut,<br>og skriveren går tilbake til <b>klar</b> . |

#### **Profiler-liste**

Dette menyvalget skriver ut en liste over profiler som er lagret på skriveren.

| Menyvalg       | Formål                                                          | Verdier                                                                                           |
|----------------|-----------------------------------------------------------------|---------------------------------------------------------------------------------------------------|
| Profiler-liste | Skrive ut en liste over profiler som er<br>lagret på skriveren. | Når du har valgt dette alternativet, skrives siden ut, og skriveren går tilbake til <b>klar</b> . |

#### Netware-oppsettside

Dette menyvalget skriver ut informasjon om den interne printserveren.

| Menyvalg                | Formål                                                                                                    | Verdier                                                                                              |
|-------------------------|----------------------------------------------------------------------------------------------------|----------------------------------------------------------------------------------------------------|
| Netware-<br>oppsettside | Skrive ut informasjon om den interne<br>printserveren og nettverksinnstillingene<br>under Nettverk <x>-oppsett på Nettverk-<br/>menyen.</x> | Når du har valgt dette alternativet, skrives siden ut,<br>og skriveren går tilbake til <b>klar</b> . |

#### Skriv ut skrifter

Dette menyvalget skriver ut en liste over skrifter som er lagret på skriveren.

| Menyvalg          | Formål                                                                               | Verdier      |                                                                                                 |
|-------------------|--------------------------------------------------------------------------------------|--------------|-------------------------------------------------------------------------------------------------|
| Skriv ut skrifter | Skrive ut prøver av alle<br>tilgjengelige skrifter for det<br>valgte skriverspråket. | PCL-skrifter | Skriver ut prøver av alle skriverskrifter<br>som er tilgjengelige for PCL-<br>emulering.        |
|                   |                                                                                      | PS-skrifter  | Skriver ut prøver av alle skriverskrifter<br>som er tilgjengelige for PostScript-<br>emulering. |

#### Skriv ut katalog

Dette menyvalget skriver ut kataloglisten. Kataloglisten viser alle ressursene som er lagret på et formatert flash-minnekort (tilleggsutstyr) eller på harddisken.

| Menyvalg         | Formål                                                                                                    | Verdier                                                                                              |
|------------------|----------------------------------------------------------------------------------------------------|----------------------------------------------------------------------------------------------------|
| Skriv ut katalog | Skrive ut en liste over ressurser som er<br>lagret på flash-minnekortet<br>(tilleggsutstyr) eller på harddisken.<br><b>Merk:</b> Skriv ut katalog er bare<br>tilgjengelig når en feilfri flash-enhet eller<br>harddisk er installert og formatert og<br>innstillingen for jobbufferstørrelse ikke<br>er 100 %. | Når du har valgt dette alternativet, skrives siden ut,<br>og skriveren går tilbake til <b>klar</b> . |

#### Innstillinger

#### Oppsettmeny

Bruk dette menyvalget til å konfigurere en rekke funksjoner for skriveren.

| Menyvalg           | Formål                                                | Verdier             |                                         |
|--------------------|-------------------------------------------------------|---------------------|-----------------------------------------|
| Språkkontrollpanel | Angi språket på teksten som vises på kontrollpanelet. | English             | Merk: Det er ikke sikkert at alle disse |
|                    |                                                       | Français            | verdiene er tilgjengelige.              |
|                    |                                                       | Deutsch             |                                         |
|                    |                                                       | Italiano            |                                         |
|                    |                                                       | Español             |                                         |
|                    |                                                       | Dansk               |                                         |
|                    |                                                       | Norsk               |                                         |
|                    |                                                       | Nederlands          |                                         |
|                    |                                                       | Svenska             |                                         |
|                    |                                                       | Português           |                                         |
|                    |                                                       | Suomi               |                                         |
|                    |                                                       | Russian             |                                         |
|                    |                                                       | Polski              |                                         |
|                    |                                                       | Hungarian           |                                         |
|                    |                                                       | Turkish             |                                         |
|                    |                                                       | Czech               |                                         |
|                    |                                                       | Simplified Chinese  |                                         |
|                    |                                                       | Traditional Chinese |                                         |
|                    |                                                       | Korean              |                                         |
|                    |                                                       | Japanese            | ]                                       |

| Menyvalg    | Formål                                                                                                    | Verdier                                        |                                                                                                    |
|-------------|----------------------------------------------------------------------------------------------------|------------------------------------------------|----------------------------------------------------------------------------------------------------|
| Strømsparer | Angi hvor mange minutter<br>skriveren skal vente etter at den<br>siste jobben er skrevet ut, før den<br>går over i en tilstand som krever<br>mindre strøm. | 1240                                           | Angi hvor lang tid det skal gå etter en<br>utskriftsjobb før skriveren går i<br>strømsparingsmodus. (Det er ikke<br>sikkert at skriveren din støtter hele<br>verdiområdet.)                                                                                                    |
|             |                                                                                                    |                                                | Fabrikkinnstillingen for Strømsparer<br>avhenger av hvilken skrivermodell du<br>har. Skriv ut menyoppsettet hvis du vil<br>finne ut hvilken innstilling du har for<br>Strømsparer. Skriveren er klar til å<br>motta utskriftsjobber også når den er i<br>strømsparingsmodus.                            |
|             |                                                                                                    |                                                | Hvis du setter Strømsparer til 1,<br>går skriveren i strømsparingsmodus<br>etter ett minutts inaktivitet.<br>Dette bruker mye mindre strøm,<br>men skriveren trenger lengre<br>oppvarmingstid. Velg 1 hvis skriveren<br>deler strømkrets med belysningen i<br>rommet og du merker at lysene<br>blinker. |
|             |                                                                                                    |                                                | Velg en høy verdi hvis skriveren<br>brukes hele tiden. I de fleste tilfeller vil<br>det gjøre skriveren klar til å skrive ut<br>med et minimum av oppvarmingstid.<br>Velg en verdi mellom 1 og<br>240 minutter hvis du ønsker en<br>balanse mellom energisparing og en<br>kort oppvarmingstid.          |
| Ventemodus  | Angi hvor mange minutter<br>skriveren er i ventemodus før den<br>går i strømsparingsmodus.                                                                 | 1 til den gjeldende<br>strømsparingsverdien    | Standardinnstillingen er 15 minutter<br>og kan justeres i trinn på 1 minutt.                                                                                                    |
| Alarmer     | Angi om skriveren skal varsle med<br>en lydalarm når den trenger<br>brukertilsyn.                                                                          | Alarminnstilling<br>Av<br>Enkelt*<br>Uavbrutt  | <ul> <li>Av – skriveren bruker ikke lydalarm.</li> <li>Enkelt – skriveren bruker tre raske pip.</li> <li>Uavbrutt – skriveren gjentar tre pip hvert tiende sekund.</li> </ul>                                                                                                    |
|             |                                                                                                    | Toneralarm<br>Av*<br>Enkelt<br>Uavbrutt        | <b>Merk:</b> Stifte- og hullemaskinalarm er<br>bare tilgjengelig når en ferdiggjører<br>(tilleggsutstyr) er installert.                                                                                                    |
|             |                                                                                                    | Stiftealarm<br>Av*<br>Enkelt<br>Uavbrutt       |                                                                                                    |
|             |                                                                                                    | Hullemaskinalarm:<br>Av*<br>Enkelt<br>Uavbrutt |                                                                                                    |

| Menyvalg                     | Formål                                                                                                    | Verdier                                              |                                                                                                    |
|------------------------------|----------------------------------------------------------------------------------------------------|------------------------------------------------------|----------------------------------------------------------------------------------------------------|
| Tidsavbrudd                  | idsavbrudd Angi hvor mange sekunder<br>skriveren skal vente med å gå<br>tilbake til startsiden, motta en<br>melding om en avsluttet jobb eller<br>motta flere byte med data fra<br>datamaskinen.<br><b>Merk:</b> Tidsavbrutt venting er<br>bare tilgjengelig når du bruker<br>PostScript-emulering.<br>Denne innstillingen har ingen<br>virkning på utskriftsjobber som<br>bruker PCL-emulering. | Tidsavbrudd skjerm:<br>15–300<br>(30*)               | <b>Deaktivert</b> – deaktiverer tidsavbrudd<br>for skjerm.<br><b>15–300</b> – angir hvor lenge skriveren<br>venter før den går tilbake til<br>startsiden.<br><b>20</b> * or standardingetillingen                                                                                                    |
|                              |                                                                                                    | Tidsavbrudd utskrift<br>Deaktivert<br>1–255<br>(90*) | <ul> <li>Deaktivert – deaktiverer tidsavbrudd for utskrift.</li> <li>1–25 – angir hvor lenge skriveren venter på melding om en avsluttet jobb før den avbryter resten av utskriftsjobben.</li> <li>Merk: Når tiden har gått ut, blir alle delvis formaterte sider som fortsatt er i skriveren, skrevet ut, og andre porter blir undersøkt for å se om det finnes data.</li> <li>90* er standardinnstillingen.</li> </ul>                                                                                                    |
|                              |                                                                                                    | Tidsavbrudd venting:<br>Deaktivert<br>1565535 (40*)  | <ul> <li>Deaktivert – deaktiverer tidsavbrudd<br/>for venting.</li> <li>1565535 – angir hvor lenge<br/>skriveren skal vente på mer data før<br/>den avbryter utskriftsjobben.</li> <li>40* er standardinnstillingen.</li> </ul>                                                                                                    |
| Utskrifts-<br>gjenoppretting | Angi om skriveren skal fortsette<br>fra angitte frakoblede situasjoner,<br>skrive ut fastkjørte sider på nytt<br>eller vente til hele siden er<br>behandlet og er klar til å bli<br>skrevet ut.                                                                                                    | Fortsett automatisk<br>Deaktivert*<br>5–255          | Lar skriveren fortsette automatisk fra<br>en frakoblet situasjon når problemet<br>ikke er løst innen det angitte<br>tidsrommet.<br>5–255 – angir hvor lenge skriveren<br>venter.                                                                                                    |
|                              |                                                                                                    | Gjenopprett v/stopp<br>På<br>Av<br>Auto*             | Angir om skriveren skriver ut<br>fastkjørte sider på nytt.<br>På – fastkjørte sider skrives ut på nytt.<br>Av – fastkjørte sider skrives ikke ut på<br>nytt.<br>Auto – fastkjørte sider skrives ut på<br>nytt dersom det ikke er behov for<br>minnet som kreves for denne siden,<br>til andre skriveroppgaver.                                                                                                    |
|                              |                                                                                                    | Sidebeskyttelse<br>Av*<br>På                         | Skriver ut en side som ellers ville gitt<br>feilmeldingen For komplisert<br>side.<br>Av – skriver ut en del av siden hvis<br>det ikke er tilstrekkelig minne til å<br>behandle hele siden.<br>På – sikrer at hele siden behandles<br>før den skrives ut.<br>Merk: Hvis du ikke kan skrive ut siden<br>selv om du har valgt På, må du<br>kanskje redusere størrelsen og antall<br>skrifter på siden, eller installere mer<br>minne i skriveren.<br>Merk: Du kan skrive ut de fleste<br>jobber uten å sette Sidebeskyttelse til<br>På. Når denne innstillingen er På, kan<br>det føre til redusert utskriftshastighet. |

| Menyvalg        | Formål                                                                                                    | Verdier                        |                                                                                                    |
|-----------------|----------------------------------------------------------------------------------------------------|--------------------------------|----------------------------------------------------------------------------------------------------|
| Skriverspråk    | Angi standard skriverspråk for<br>kommunikasjon av data fra<br>datamaskinen til skriveren.                                                                                                    | PCL-emulering<br>PS-emulering* | PCL-emulering – bruker PCL-<br>emulering for innkommende<br>vertskommunikasjon.                                                                                                    |
|                 | Merk: Selv om du angir et<br>skriverspråk som standard, kan<br>programmet sende utskriftsjobber<br>som bruker det andre<br>skriverspråket.                                                                                                    |                                | <b>PostScript-emulering</b> – bruker PS-<br>emulering for innkommende<br>vertskommunikasjon.                                                                                                    |
| Last ned til    | Angi hvor nedlastede ressurser skal lagres.                                                                                                    | RAM*                           | Alle nedlastede ressurser lagres automatisk i skriverminnet (RAM).                                                                                                    |
|                 | Hvis du lagrer nedlastede<br>ressurser i flash-minnet eller på<br>en barddisk lagres de permanent                                                                                                    | Flash                          | Alle nedlastede ressurser lagres automatisk i flash-minnet.                                                                                                    |
|                 | i motsetning til midlertidig lagring i<br>RAM. Ressursene blir værende i<br>flash-minnet eller på harddisken<br>selv om du slår av skriveren.                                                                                                    | Disk                           | Alle nedlastede ressurser lagres<br>automatisk på harddisken.                                                                                                    |
| Jobbstatistikk  | Angi om statistisk informasjon for<br>de siste utskriftsjobbene skal                                                                                                    | Av*                            | Skriveren lagrer ikke jobbstatistikk på disken.                                                                                                    |
|                 | lagres på harddisken eller ikke.<br>Statistikken viser om jobben<br>skrives ut med eller uten feil, tiden<br>som går med til å skrive ut jobben,<br>jobbens størrelse (i byte), ønsket<br>papirstørrelse og -type, totalt<br>antall utskrevne sider og ønsket<br>antall kopier. | På                             | Skriveren lagrer jobbstatistikk for de siste utskriftsjobbene.                                                                                                    |
|                 | <b>Merk:</b> Jobbstatistikk vises bare<br>når en harddisk er installert, som<br>ikke er defekt eller lese/skrive-<br>eller skrivebeskyttet, og når<br>Jobbufferstørrelse ikke er 100 %.                                                                                         |                                |                                                                                                    |
| Hurtigstart     | Få skriveren til å oppnå en<br>utskriftshastighet på 17 SPM så<br>snart den blir varm nok.                                                                                                    | Av<br>På*                      | Den fortsetter oppvarmingen opptil en<br>temperatur for 32/36 SPM og bytter til<br>en raskere modus så snart som<br>mulig.                                                                                                    |
| Lagre ressurser | Avgjøre hva skriveren skal gjøre<br>med nedlastede ressurser,<br>for eksempel skrifter og makroer<br>som er lagret i RAM, hvis den<br>metter og inde som krever mer                                                                                                    | Av*                            | Skriveren beholder bare lagrede<br>ressurser til det er behov for minnet.<br>Da slettes de ressursene som er<br>knyttet til det inaktive skriverspråket.                                                                                                    |
|                 | minne enn det som er tilgjengelig.                                                                                                    | På                             | Skriveren beholder alle nedlastede<br>ressurser for alle skriverspråk, også<br>når språket endres og skriveren<br>tilbakestilles. Hvis skriveren går tom<br>for minne, vises meldingen 38<br>Minnet er fullt.                                                                                                    |
| Fabrikkoppsett  | Tilbakestille oppsettet for<br>skriveren til standardverdiene fra<br>produsenten.                                                                                                    | Gjenopprett                    | <ul> <li>Alle menyoppsett tilbakestilles til<br/>fabrikkinnstillingene unntatt         <ul> <li>Språkkontrollpanel</li> <li>alle innstillinger i Parallellmeny,<br/>Seriellmeny, Nettverksmeny og<br/>USB-meny</li> </ul> </li> <li>Alle nedlastede ressurser (skrifter,<br/>makroer og symbolsett) i<br/>skriverminnet (RAM) slettes.<br/>(Ressurser i flash-minnet eller på<br/>harddisken påvirkes ikke.)</li> </ul> |
|                 |                                                                                                    | Ikke gjenopprett*              | De brukerdefinerte innstillingene<br>endres ikke.                                                                                                    |

#### Ferdiggjørermeny

Bruk dette menyvalget til å definere hvordan skriveren skal levere de ferdige utskriftene.

| Menyvalg          | Formål                                                                                                    | Verdier        |                                                                                                    |
|-------------------|----------------------------------------------------------------------------------------------------|----------------|----------------------------------------------------------------------------------------------------|
| Tosidig           | Angi tosidig utskrift<br>(dupleksutskrift) som standard for                                                                                             | Av*            | Skriver ut på den ene siden av<br>papiret.                                                                                                    |
|                   | Merk: Du må ha installert en<br>dupleksenhet (tilleggsutstyr).<br>Merk: (Velg Tosidig fra                                                               | På             | Skriver ut på begge sider av papiret.                                                                                                    |
|                   | skriverdriveren hvis du bare skal<br>bruke dupleksutskrift for enkelte<br>jobber.)                                                                      |                |                                                                                                    |
| Dupleksinnbinding | Definere hvordan<br>dupleksutskrifter skal heftes,<br>og hvordan utskriften på baksiden<br>av arket (partallssider) er plassert                         | Langside*      | Forutsetter hefting langs arkets<br>langside (venstre kant for stående<br>og toppkant for liggende<br>sideretning).                                                                                                    |
|                   | av arket (oddetallssider).<br>Merk: Du må ha installert en<br>dupleksenhet (tilleggsutstyr).                                                            | Kortside       | Forutsetter hefting langs arkets<br>kortside (toppkant for stående og<br>venstre kant for liggende<br>sideretning).                                                                                                    |
| Kopier            | Angi standardverdien for antall<br>kopier som skal skrives ut.<br><b>Merk:</b> Du kan angi antall kopier<br>for en bestemt jobb fra<br>skriverdriveren. | 1999 (1*)      | Verdier du velger fra skriverdriveren,<br>overstyrer alltid verdiene som er<br>valgt fra kontrollpanelet.                                                                                                    |
| Blanke sider      | Angi om skriveren skal generere<br>blanke sider som en del av<br>utskriftene.                                                                           | Ikke skriv ut* | Skriver ikke ut programgenererte<br>blanke sider som en del av<br>utskriftsjobben.                                                                                                    |
|                   |                                                                                                    | Skriv ut       | Skriver ut programgenererte blanke sider som en del av utskriftsjobben.                                                                                                    |
| Sortering         | Legge sidene i en utskriftsjobb i<br>riktig rekkefølge når det skrives ut<br>flere kopier av en jobb.                                                   | Av*            | Skriver ut hver side av en jobb det<br>antallet ganger som er angitt<br>gjennom menyelementet Kopier.<br>Hvis du for eksempel sender en<br>tresiders utskriftsjobb til skriveren<br>og setter Kopier til 2, skriver<br>skriveren ut side 1, side 1, side 2,<br>side 2, side 3, side 3. |
|                   |                                                                                                    | På             | Skriver ut hele jobben det antallet<br>ganger som er angitt gjennom<br>menyelementet Kopier. Hvis du for<br>eksempel sender en tresiders<br>utskriftsjobb til skriveren og setter<br>Kopier til 2, skriver skriveren ut side 1,<br>side 2, side 3, side 1, side 2, side 3.             |

| Menyvalg            | Formål                                                                                                    | Verdier                  |                                                                                                    |
|---------------------|----------------------------------------------------------------------------------------------------|--------------------------|----------------------------------------------------------------------------------------------------|
| Skilleark           | Sette inn blanke skilleark mellom                                                                                       | Ingen*                   | Setter ikke inn skilleark.                                                                                                    |
|                     | jobber, mellom fiere kopier av en<br>jobb eller mellom hver side i en<br>jobb (mellom arkene ved<br>dupleksutskrift).   | Mellom kopier            | Setter inn et blankt ark mellom hver<br>kopi av en jobb. Hvis Sortering er<br>Av, blir et blankt ark satt inn mellom<br>hvert sett med utskrifter (alle side 1,<br>alle side 2 osv.). Hvis Sortering er<br>På, blir et blankt ark lagt inn mellom<br>hver sorterte kopi av jobben. |
|                     |                                                                                                    | Mellom jobber            | Setter inn et blankt ark mellom hver jobb.                                                                                                    |
|                     |                                                                                                    | Mellom sider             | Setter inn et blankt ark mellom hver<br>side i en jobb. Dette kan være nyttig<br>hvis du skriver ut på transparenter,<br>eller hvis du vil sette inn blanke ark i<br>et dokument for notater.                                                                                      |
| Skillearkkilde      | Angi hvilken papirkilde<br>skillearkene skal hentes fra.                                                                | Skuff <x> (Skuff 1*)</x> | Henter skilleark fra den angitte skuffen.                                                                                                    |
|                     |                                                                                                    | FB-mater                 | Henter skilleark fra<br>flerbruksmateren.<br><b>Merk:</b> Du må også sette Konfigurer                                                                                                    |
|                     |                                                                                                    |                          | FB-mater til verdien Vanlig skuff.                                                                                                    |
| Flersiders utskrift | Skrive ut bilder over flere sider på<br>én side av et ark. Kalles også<br><i>n sider/side</i> eller <i>Papirsparer.</i> | Av*                      | Skriver ut 1 sidebilde pr. side.                                                                                                    |
|                     |                                                                                                    | 2 sider/side             | Skriver ut 2 sidebilder pr. side.                                                                                                    |
|                     |                                                                                                    | 3 sider/side             | Skriver ut 3 sidebilder pr. side.                                                                                                    |
|                     |                                                                                                    | 4 sider/side             | Skriver ut 4 sidebilder pr. side.                                                                                                    |
|                     |                                                                                                    | 6 sider/side             | Skriver ut 6 sidebilder pr. side.                                                                                                    |
|                     |                                                                                                    | 9 sider/side             | Skriver ut 9 sidebilder pr. side.                                                                                                    |
|                     |                                                                                                    | 12 sider/side            | Skriver ut 12 sidebilder pr. side.                                                                                                    |
|                     |                                                                                                    | 16 sider/side            | Skriver ut 16 sidebilder pr. side.                                                                                                    |

| Menyvalg         | For                                                                                                    | mål                                                                                                    |                          |                                                    | Verdier          |                             |                                                             |                                                                                      |                                                                |                    |               |    |
|------------------|----------------------------------------------------------------------------------------------------|----------------------------------------------------------------------------------------------------|--------------------------|----------------------------------------------------|------------------|-----------------------------|-------------------------------------------------------------|--------------------------------------------------------------------------------------|----------------------------------------------------------------|--------------------|---------------|----|
| Nedskalerings-   | Bes                                                                                                    | temme p                                                                                                    | lassering                | en av                                              | Vannrett*        |                             |                                                             |                                                                                      |                                                                |                    |               |    |
| rekkefig.        | side<br>funl                                                                                                    | ebildene<br>ksjonen F                                                                                                    | ved bruk a<br>Flersiders | av<br>utskrift.                                    | Loddrett         |                             |                                                             |                                                                                      |                                                                |                    |               |    |
|                  | Plasseringen avhenger av antall                                                                                                    |                                                                                                    |                          | Omv. va                                            | nnret            | t                           |                                                             |                                                                                      |                                                                |                    |               |    |
|                  | ståe                                                                                                    | ende elle<br>eretning.                                                                                                    | r liggende               |                                                    | Omv. lo          | ddrett                      |                                                             |                                                                                      |                                                                |                    |               |    |
|                  | Hvi:<br>vil r                                                                                                    | Hvis du for eksempel velger innstillingen 4 sider/side for<br>vil resultatet være forskjellig avhengig av hvilken verdi d |                          |                                                    |                  |                             | de for ne<br>rerdi du v                                     | for nedskalering og stående sideretning,<br>i du velger for nedskaleringsrekkefølge: |                                                                |                    |               |    |
|                  |                                                                                                    | Van<br>rekke                                                                                                    | nrett<br>efølge          | Loc<br>rekk                                        | ldrett<br>efølge |                             | Omv<br>vanr                                                 | endt<br>nrett                                                                        |                                                                | Omv<br>Iodo        | endt<br>drett |    |
|                  |                                                                                                    | 1                                                                                                    | 2                        | 1                                                  | 3                |                             | 2                                                           | 1                                                                                    |                                                                | 3                  | 1             |    |
|                  |                                                                                                    | 3                                                                                                    | 4                        | 2                                                  | 4                |                             | 4                                                           | 3                                                                                    |                                                                | 4                  | 2             |    |
| Flersideutskrift | Angi retningen på et flersideark.                                                                                                    |                                                                                                    |                          | Auto*                                              |                  | Lar<br>og                   | Lar skriveren velge mellom stående og liggende sideretning. |                                                                                      |                                                                |                    |               |    |
|                  |                                                                                                    |                                                                                                    |                          |                                                    | Langsid          | Langside                    |                                                             | Pap<br>side                                                                          | Papirets langside blir toppen av siden (liggende sideretning). |                    |               |    |
|                  |                                                                                                    |                                                                                                    | Kortside                 | Kortside                                           |                  | Pap<br>side                 | oirets<br>en (st                                            | kortside l<br>ående sid                                                              | blir toppe<br>deretning                                        | n av<br>).         |               |    |
| Flersideramme    | Skri<br>side                                                                                                    | ive ut en<br>e når du l                                                                                                   | ramme ru<br>bruker fler  | indt hver<br>siders                                | Ingen*           | Ingen* Lager ik<br>sidebild |                                                             | jer ikl<br>ebilde                                                                    | ke en ram<br>e.                                                | ime rund           | t hvert       |    |
|                  | utsk                                                                                                    | krift (ned                                                                                                    | skalering)               |                                                    | Heltrukket       |                             | Lag                                                         | Lager en heltrukket ramme rundt<br>hvert sidebilde.                                  |                                                                |                    | e rundt       |    |
| Stiftejobb       | Ang                                                                                                    | i stifting                                                                                                    | som stan                 | dard for alle                                      | Av* Stifte       |                             |                                                             | ter ik                                                                               | ke utskrift                                                    | sjobber.           |               |    |
|                  | utskriftsjobber.<br><b>Merk:</b> Vises bare når en<br>ferdiggjører er installert.<br><b>Merk:</b> Velg stifting fra<br>skriverdriveren hvis du bare vil<br>stifte sammen enkelte jobber. |                                                                                                    |                          | På Stifter sammen hver u<br>som sendes til skriver |                  | ver utskrif<br>riveren.     | itsjobb                                                     |                                                                                      |                                                                |                    |               |    |
| Hulling          | Lag                                                                                                    | e huller l                                                                                                    | angs kan                 | ten på                                             | Av*              |                             | Hul                                                         | Huller ikke utskriftsjobber.                                                         |                                                                |                    |               |    |
|                  | papiret.<br><b>Merk:</b> Vises bare når en<br>ferdiggjører er installert.                                                                                                    |                                                                                                    |                          | På                                                 |                  | Hul<br>ser                  | Huller hver utskriftsjobb som sendes til skriveren.         |                                                                                      |                                                                |                    |               |    |
| Forskyv sider    | For                                                                                                    | skyve de<br>r utskrifts                                                                                                   | utskrevne<br>sjobb eller | e sidene i<br>hver kopi                            | Ingen*           |                             |                                                             | Leg                                                                                  | iger a<br>randi                                                | alle arkene<br>re. | e rett opp    | oå |
|                  | enk<br>er s                                                                                                    | lere å sk<br>tablet i s                                                                                                   | ille dokum<br>kuffen for | entene som                                         | Mellom           | kopie                       | r                                                           | For<br>uts                                                                           | Forskyver hver kopi av en<br>utskriftsjobb.                    |                    |               |    |
|                  | Mei<br>ferd                                                                                                    | <b>'k:</b> Vises<br>liggjører                                                                                             | bare når<br>er installe  | en<br>rt.                                          | Mellom           | Mellom jobber               |                                                             | For                                                                                  | Forskyver hver utskriftsjobb.                                  |                    |               |    |

#### **Kvalitetmeny**

Bruk dette menyvalget til å endre innstillinger som påvirker utskriftskvalitet, og spare toner.

| Menyvalg            | Formål                                                                                                    | Verdier                                         |                                                                                                    |  |
|---------------------|----------------------------------------------------------------------------------------------------|-------------------------------------------------|----------------------------------------------------------------------------------------------------|--|
| Utskriftsmodus      | Avgjøre om bildene skrives ut                                                                                                    | Farge*                                          |                                                                                                    |  |
|                     | med gråtoner eller farger.                                                                                                    | Sort/hvitt                                      |                                                                                                    |  |
| Fargekorrigering    | rgekorrigering<br>Justere utskriftsfargene slik at<br>de samsvarer bedre med<br>fargene til andre utenheter eller<br>standard fargesystemer.<br>På grunn av forskjellene mellom                                                                                                    |                                                 | Bruker ulike<br>fargekonverteringstabeller for hvert<br>objekt på utskriften, avhengig av<br>typen objekt og hvordan fargen for<br>hvert objekt spesifiseres.                                                                                                    |  |
|                     | additive og subtraktive farger vil<br>enkelte farger som vises på                                                                                                    | Av                                              | Bruker ingen fargekorrigering.                                                                                                    |  |
|                     | skjermen, være umulige å<br>gjengi på skriveren.                                                                                                    | Manuell                                         | Lar deg tilpasse<br>fargekonverteringstabellene som<br>brukes for hvert objekt på utskriften,<br>avhengig av typen objekt og hvordan<br>fargen for hvert objekt spesifiseres.<br>Tilpasningen utføres ved å bruke<br>valgene for menyelementet Manuell<br>farge. |  |
| Utskriftsoppløsning | Velge kvaliteten på utskriftene.                                                                                                    | 2400 bildekvalitet                              |                                                                                                    |  |
| Mørkhet             | Gjøre utskriften lysere eller<br>mørkere og sparer toner.                                                                                                    | 1 til 5                                         | <ul> <li>4* er standardinnstillingen.</li> <li>Velg et lavere tall for å gjøre utskriften<br/>lysere eller spare toner.</li> </ul>                                                                                                    |  |
| Fargesparer         | Spare toner i grafikk og bilder                                                                                                    | På*                                             |                                                                                                    |  |
|                     | samilaig som det oppretholdes<br>en høy tekstkvalitet. Mengden<br>toner som brukes til å skrive ut<br>grafikk og bilder, reduseres,<br>mens tekst skrives ut med vanlig<br>tonermengde. Hvis du velger<br>denne innstillingen, overstyres<br>innstillingen Mørkhet.<br>Fargesparer støttes ikke i PPDS<br>(datastrøm for personlig skriver)<br>og støttes delvis av PCL-<br>emuleringsdriveren. | Av                                              |                                                                                                    |  |
| RGB-lysstyrke       | Hjelpe brukerne med å tilpasse<br>lysstyrke, kontrast og metning<br>for fargeutskrifter.                                                                                                    | -6, -5, -4, -3, -2, -1, 0*,<br>1, 2, 3, 4, 5, 6 | <ul> <li>-6 er maksimal reduksjon</li> <li>6 er maksimal økning</li> <li>0 er standardinnstillingen</li> </ul>                                                                                                    |  |
| RGB-kontrast        | innvirkning på filer der CMYK-<br>fargespesifikasjoner brukes.<br>Se Vanlige spørsmål om                                                                                                    | 0*, 1, 2, 3, 4, 5                               | 0 er standardinnstillingen<br>5 er maksimal økning                                                                                                    |  |
| RGB-metning         | fargeutskrift i brukerhåndboken<br>på Publications-CDen hvis du vil<br>ha mer informasjon om<br>fargespesifikasjonene.                                                                                                    | 0*, 1, 2, 3, 4, 5                               | 0 er standardinnstillingen<br>5 er maksimal økning                                                                                                    |  |
| Fargebalanse        | Gi brukeren mulighet til å                                                                                                    | Cyan                                            | -5, -4, -3, -2, -1, 0*, 1, 2, 3, 4, 5                                                                                                    |  |
|                     | ved å øke eller redusere                                                                                                    | Magenta                                         | -5 er maksimal reduksjon                                                                                                    |  |
|                     | hvert fargeplan individuelt.                                                                                                    | Gul                                             | <b>5</b> er maksimai økning                                                                                                    |  |
|                     |                                                                                                    | Sort                                            |                                                                                                    |  |
|                     |                                                                                                    | Bruk standarder                                 | Setter verdiene for Cyan, Magenta,<br>Gul og Sort til <b>0</b> (null).                                                                                                    |  |

| Menyvalg      | Formål                                                                                                    | Verdier                                                                                                    |                                                                                                   |                                                                                         |
|---------------|----------------------------------------------------------------------------------------------------|----------------------------------------------------------------------------------------------------|---------------------------------------------------------------------------------------------------|-----------------------------------------------------------------------------------------|
| Fargeeksempel | Hjelpe brukeren med å velge<br>fargene som skal skrives ut.<br>Du kan skrive ut sider med                                                                                                    | sRGB skjerm                                                                                                    | Skriver ut RGB-eksempler ved å<br>bruke sRGB skjerm-tabellene for<br>fargekonvertering.           |                                                                                         |
|               | fargeeksempler for hver av<br>RGB- og CMYK-tabellene for<br>fargekonvertering som brukes i<br>skriveren.<br>Fargeeksemplene består av en<br>rekke fargede bokser sammen<br>med den RGB- eller CMYK-<br>kombinasjonen som generer<br>fargen i hver enkelt boks.<br>Disse sidene kan hjelpe<br>brukeren med å avgjøre hvilke<br>RGB- eller CMYK-<br>kombinasjoner som skal brukes<br>i det aktuelle programmet for å<br>produsere ønsket resultat på<br>fargeutskrifter.<br>Skriverens ESW-grensesnitt<br>(Embedded Web Server),<br>som bare er tilgjengelig på<br>nettverksmodellene,<br>gir brukerne større fleksibilitet.<br>Det gjør at brukeren får tilgang<br>til utskrift av detaljerte<br>fargeeksempler. | sRGB livlig                                                                                                    | Skriver ut RGB-eksempler ved å<br>bruke sRGB livlig-tabellene for<br>fargekonvertering.           |                                                                                         |
|               |                                                                                                    | Skjerm – ekte sort                                                                                                    | Skriver ut RGB-eksempler ved å<br>bruke<br>Skjerm – ekte sort-tabellene for<br>fargekonvertering. |                                                                                         |
|               |                                                                                                    | Disse sidene kan hjelpe<br>brukeren med å avgjøre hvilke<br>RGB- eller CMYK-<br>kombinasjoner som skal brukes<br>i det aktuelle programmet for å<br>produsere ønsket resultat på<br>fargeutskrifter.<br>Skriverens ESW-grensesnitt<br>(Embedded Web Server). | Livlig                                                                                            | Skriver ut RGB-eksempler ved å<br>bruke Livlig-tabellene for<br>fargekonvertering.      |
|               |                                                                                                    |                                                                                                    | Av – RGB                                                                                          | Bruker fargekonvertering.                                                               |
|               |                                                                                                    |                                                                                                    | CMYK (USA)                                                                                        | Skriver ut CMYK-eksempler ved å<br>bruke CMYK (USA)-tabellene for<br>fargekonvertering. |
|               |                                                                                                    | CMYK (Europa)                                                                                                    | Skriver ut CMYK-eksempler ved å<br>bruke CMYK (Europa)-tabellene for<br>fargekonvertering.        |                                                                                         |
|               |                                                                                                    | Livlig CMYK                                                                                                    | Skriver ut CMYK-eksempler ved å<br>bruke Livlig CMYK-tabellene for<br>fargekonvertering.          |                                                                                         |
|               |                                                                                                    | Av – CMYK                                                                                                    | Bruker ingen fargekonvertering.                                                                   |                                                                                         |

| Menyvalg      | Formål                                                                                                    | Verdier                                  |                                                                                                    |
|---------------|----------------------------------------------------------------------------------------------------|------------------------------------------|----------------------------------------------------------------------------------------------------|
| Manuell farge | La brukeren tilpasse hvilke<br>RGB- eller CMYK-<br>fargekonverteringer som brukes<br>på hvert objekt i utskriften.<br>Fargekonvertering av dataene<br>som er angitt med RGB-<br>kombinasjoner, kan tilpasses<br>avhengig av objekttype (tekst,<br>grafikk eller bilde) på skriverens<br>kontrollpanel. | RGB-bilde                                | <ul> <li>sRGB skjerm*: Bruker en tabell for<br/>fargekonvertering, slik at fargene på<br/>utskriftene skal være tilnærmet lik<br/>fargene på en dataskjerm.</li> <li>sRGB livlig: Øker fargemetningen for<br/>fargekonverteringstabellen sRGB<br/>skjerm. Anbefales til<br/>forretningsgrafikk og tekst.</li> <li>Skjerm – ekte sort: Bruker en<br/>fargekonverteringstabell, slik at<br/>fargene på utskriftene skal være<br/>tilnærmet lik fargene på en<br/>dataskjerm ved bruk av bare sort<br/>toner for nøytrale gråtoner.</li> <li>Livlig: Bruker en<br/>fargekonverteringstabell som gir<br/>klarere farger med større metning.</li> <li>Av: Bruker ingen fargekonvertering</li> </ul> |
|               |                                                                                                    | RGB-tekst                                | sRGB skierm                                                                                                    |
|               |                                                                                                    | RGB-grafikk                              | sRGB livlig*                                                                                                    |
|               |                                                                                                    |                                          | Skjerm – ekte sort                                                                                                    |
|               |                                                                                                    |                                          | Liviig<br>Av                                                                                                    |
|               |                                                                                                    | CMYK-bilde<br>CMYK-tekst<br>CMYK-grafikk | <b>CMYK (USA)</b> * (lands-/<br>regionsspesifikke fabrikkinnstillinger):<br>Bruker en fargekonverteringstabell<br>som skal simulere SWOP-<br>fargeutskrift.                                                                                                    |
|               |                                                                                                    |                                          | <b>CMYK (Europa)</b> * (lands-/<br>regionsspesifikke fabrikkinnstillinger):<br>Bruker en fargekonverteringstabell<br>som skal simulere EuroScale-<br>fargeutskrift.                                                                                                    |
|               |                                                                                                    |                                          | Livlig CMYK: Øker fargemetningen<br>for CMYK (USA)-<br>fargekonverteringstabell.                                                                                                    |
| Enhance Fine  | Brukes til å aktivere en<br>foretrukket utskriftsmodus for                                                                                                    | On (På)                                  | Merk av i avmerkingsboksen i<br>driveren                                                                                                    |
| fine linjer)  | enkelte filer med fine<br>linjedetaljer, for eksempel<br>arkitekttegninger, kart,<br>diagrammer for elektroniske<br>kretsløp og flytdiagrammer.                                                                                                    | Off* (Av)                                | Fjern merket i avmerkingsboksen i<br>driveren.                                                                                                    |
|               | Enhance Fine Lines (Forbedre<br>fine linjer) er ikke et<br>menyelement. Denne<br>innstillingen er bare tilgjengelig<br>på PCL-emuleringsdriveren,<br>PostScript-driveren eller<br>skriverens ESW (Embedded<br>Web Server).                                                                             |                                          |                                                                                                    |

#### Verktøymeny

Bruk dette menyvalget til å endre skriverinnstillinger, fjerne jobber, konfigurere maskinvare for skriveren og løse problemer.

| Menyvalg                 | Formål                                                                                          | Verdier                                              |                                                                                                    |
|--------------------------|-------------------------------------------------------------------------------------------------|------------------------------------------------------|----------------------------------------------------------------------------------------------------|
| Fabrikkoppsett           | Tilbakestille oppsettet for skriveren til                                                       | Ikke gjenopprett*                                    | De brukerdefinerte innstillingene endres ikke.                                                                                                    |
|                          | produsenten.                                                                                    | Gjenopprett nå                                       | Alle menyoppsett tilbakestilles til<br>fabrikkinnstillingene unntatt                                                                                                    |
|                          |                                                                                                 |                                                      | <ul> <li>Språkkontrollpanel</li> <li>alle innstillinger i Parallellmeny,<br/>Seriellmeny, Nettverksmeny og USB-<br/>meny</li> <li>ressurser i flash-minnet eller på<br/>harddisken.</li> </ul> |
|                          |                                                                                                 |                                                      | <b>Merk:</b> Alle nedlastede ressurser (skrifter, makroer og symbolsett) i skriverminnet (RAM) slettes.                                                                                        |
| Fjern holdte jobber      | Fjerne konfidensielle og<br>holdte jobber fra<br>skriverens harddisk.                           | Konfidensielt<br>Holdt<br>Ikke gjenopprettet<br>Alle | Når du velger en menyverdi, påvirker det<br>bare jobber som er i skriveren. Bokmerker,<br>jobber på USB-flash-minneenheter,<br>og andre typer holdte jobber påvirkes ikke.                     |
| Formater flash           | Formatere flash-minnet.<br>Advarsel: Du må ikke slå                                             | Ja                                                   | Sletter alle data i flash-minnet og gjør flash-<br>minnet klart til å motta nye ressurser.                                                                                                    |
|                          | av skriveren mens flash-<br>minnet formateres.                                                  | Nei                                                  | Avbryter forespørselen om å formatere<br>flash-minnet og lar de nåværende<br>ressursene bli værende i flash-minnet.                                                                            |
| Defragmenter flash       | Gjenvinne<br>lagringsområder som går<br>tapt fra ressurser som ble<br>slettet fra flash-minnet. | Ja                                                   | Overfører alle ressurser fra flash-minnet til<br>skriverminnet og formaterer flash-minnet.<br>Når formateringen er fullført, lastes<br>ressursene tilbake i flash-minnet.                      |
|                          | Advarsel: Du må ikke slå<br>av skriveren mens flash-<br>minnet defragmenteres.                  | Nei                                                  | Avbryter forespørselen om å defragmentere flash-minnet.                                                                                                    |
| Formater disk            | Formatere skriverens harddisk.                                                                  | Ja                                                   | Sletter alle data på harddisken og gjør<br>enheten klar til å motta nye ressurser.                                                                                                    |
|                          | Advarsel: Du må ikke slå<br>skriveren av mens<br>harddisken formateres.                         | Nei                                                  | Avbryter forespørselen om å formatere<br>harddisken og lar de nåværende<br>ressursene bli værende på disken.                                                                                   |
| Jobbstatistikk           | Skrive ut en oversikt over<br>all jobbstatistikken som er                                       | Skriv ut                                             | Skriver ut all tilgjengelig statistikk for de siste utskriftsjobbene.                                                                                                    |
|                          | lagret på harddisken, eller<br>slette all statistikken på<br>disken.                            | Fjern                                                | Sletter all innsamlet jobbstatistikk fra harddisken.                                                                                                    |
| Heksadesimale<br>verdier | Hjelpe til med å isolere<br>årsaken til et<br>utskriftsproblem.                                 | Aktiver                                              | Når heksadesimale verdier er valgt, blir alle<br>data som sendes til skriveren, skrevet ut<br>som heksadesimale verdier med tilhørende<br>tegn. Kontrollkoder blir ikke utført.                |
|                          |                                                                                                 |                                                      | verdier, slår du skriveren av eller<br>tilbakestiller den fra jobbmenyen.                                                                                                    |

| Menyvalg           | Formål                                                                                | Verdier                 |                                                                                                    |
|--------------------|---------------------------------------------------------------------------------------|-------------------------|----------------------------------------------------------------------------------------------------|
| Utskriftsjustering | Gi tilgang til<br>Utskriftsjustering-menyen                                           | Skriv ut justeringsside | Justeringssiden skrives ut ved å trykke på<br><b>Velg</b> .                                            |
|                    | justeringsside eller endre                                                            | Cyan                    | X = -80-80                                                                                             |
|                    | justeringsverdiene for cyan, magenta eller gul.                                       | Magenta                 | Y = -127–127                                                                                           |
|                    |                                                                                       | Gul                     |                                                                                                    |
| Dekningsberegning  | Gi en beregning av                                                                    | Av*                     | Dekningsprosenten skrives ikke ut.                                                                     |
|                    | cyan, magenta, gul og sort<br>på en side. Beregningen<br>skrives ut på en skilleside. | På                      | Beregnet dekningsprosent skrives ut for<br>hver farge på en side.                                      |
| LCD-kontrast       | Justere kontrasten på                                                                 | 1–10                    | 5* er standardinnstillingen.                                                                           |
|                    | skjermen pa<br>kontrollpanelet.                                                       |                         | En høyere verdi gjør at skjermen virker<br>lysere, en lavere verdi gjør at skjermen<br>virker mørkere. |
| LCD-lysstyrke      | Justere lysstyrken på                                                                 | 1–10                    | 5* er standardinnstillingen.                                                                           |
|                    | skjermen pa<br>kontrollpanelet.                                                       |                         | En høyere verdi øker lysstyrken på<br>skjermen, en lavere verdi reduserer<br>lysstyrken på skjermen.   |

## PDF-meny

Bruk dette menyvalget til å endre innstillinger på skriveren som påvirker PDF-jobber.

| Menyvalg          | Formål                                                                                             | Verdier                    |                                                                                                    |
|-------------------|----------------------------------------------------------------------------------------------------|----------------------------|----------------------------------------------------------------------------------------------------|
| Tilpass størrelse | Tilpasse sidens innhold slik at<br>det passer til størrelsen på det<br>valgte utskriftsmaterialet. | Ja<br>Nei*                 | Ja – tilpasser siden slik at den passer<br>til det valgte utskriftsmaterialet.<br>Nei* – tilpasser ikke siden. Tekst og<br>grafikk som skrives ut, blir avkuttet<br>hvis den er større enn det valgte<br>utskriftsmaterialet. |
| Kommentarer       | Angi om kommentarene i PDF-<br>filen skal skrives ut.                                              | Ikke skriv ut*<br>Skriv ut | <b>Ikke skriv ut*</b> – skriver ikke ut<br>kommentarer i PDF-filen.<br><b>Skriv ut</b> – skriver ut kommentarer i<br>PDF-filen.                                                                                               |

#### PostScript-meny

Bruk dette menyvalget til å endre innstillingen på skriveren som påvirker jobber som bruker PostScript-skriverspråket.

| Menyvalg         | Formål                                                                                                    | Verdier     |                                                                                                    |
|------------------|----------------------------------------------------------------------------------------------------|-------------|----------------------------------------------------------------------------------------------------|
| Skriv ut PS-feil | Skrive ut en side som angir<br>PostScript-emuleringsfeilen når                                                                                                    | Av*         | Forkaster utskriftsjobben uten å skrive<br>ut en feilmelding.                                                         |
|                  | det oppstar en fell.                                                                                                    | På          | Skriver ut en feilmelding før jobben forkastes.                                                                       |
| Skriftprioritet  | Angi søkerekkefølgen for<br>skrifter.<br><b>Merk:</b> Skriftprioritet vises bare<br>når en formatert flash eller<br>harddisk er installert og den ikke<br>er defekt eller lese/skrive- eller<br>skrivebeskyttet, og når<br>Jobbufferstørrelse ikke er<br>100 %. | Innebygget* | Skriveren søker etter den forespurte<br>skriften i skriverminnet før den søker i<br>flash-minnet eller på harddisken. |
|                  |                                                                                                    | Flash/disk  | Skriveren søker etter den forespurte<br>skriften på harddisken og i flash-minnet<br>før den søker i skriverminnet.    |
| Bildeutjevning   | Øke kontrasten og skarpheten<br>for punktgrafikkbilder med lav<br>oppløsning (for eksempel bilder<br>som er lastet ned fra Internett),<br>og jevne ut fargeovergangene.                                                                                         | Av*         | Bruker standardoppløsning ved utskrift av alle bilder.                                                                |
|                  |                                                                                                    | På          | Forbedrer bilder med lav oppløsning,<br>for eksempel grafikk med en oppløsning                                        |
|                  | <b>Merk:</b> Bildeutjevning har ingen virkning på bilder med 300 dpi eller høyere oppløsning.                                                                                                    |             | μ <i>α τ</i> 2 upi.                                                                                                   |

#### PCL-emul-meny

Bruk dette menyvalget til å endre innstillingen på skriveren som påvirker jobber som bruker skriverspråket for PCLemulering.

| Menyvalg    | Formål                                                          | Verdier     |                                                                                                    |
|-------------|-----------------------------------------------------------------|-------------|----------------------------------------------------------------------------------------------------|
| Skriftkilde | Angi hvilke skriftsett som vises i<br>menyelementet Skriftnavn. | Innebygget* | Viser alle skriftene som ligger i<br>skriverens RAM når skriveren<br>leveres fra fabrikken.                                                                                     |
|             |                                                                 | Last ned    | Viser alle skrifter som er lastet ned til skriverens RAM.                                                                                                    |
|             |                                                                 | Flash       | Viser alle skrifter som er lagret i<br>flash-minnet.                                                                                                    |
|             |                                                                 | Disk        | Viser alle skrifter som er lagret på<br>skriverens harddisk.                                                                                                    |
|             |                                                                 | Alle        | Viser alle skrifter som er tilgjengelig for skriveren fra alle kilder.                                                                                                    |
| Skriftnavn  | Identifisere en bestemt skrift fra<br>en bestemt skriftkilde.   | R0 Courier* | Skriftnavn og skrift-ID for alle<br>skriftene i den valgte skriftkilden<br>vises. Skriftkildeforkortelsene er R<br>for innebygd, F for flash, K for disk<br>og D for nedlastet. |

| Menyvalg                 | Formål                                                                                                | Verdier                                                                                                    |                                                                                                    |
|--------------------------|----------------------------------------------------------------------------------------------------|----------------------------------------------------------------------------------------------------|----------------------------------------------------------------------------------------------------|
| Symbolsett               | Angi et symbolsett for en<br>bestemt skrifttype.                                                      | 10U PC-8* (USA)<br>(lands-/regionsspesifikke<br>fabrikkinnstillinger)<br>12U PC-850*<br>(utenfor USA)<br>(lands-/regionsspesifikke<br>fabrikkinnstillinger) | Et symbolsett er et sett av<br>alfabettegn og numeriske tegn,<br>tegnsetting og spesialsymboler<br>som brukes når du skriver ut med<br>en valgt skrift. Symbolsett støtter<br>kravene til ulike språk eller<br>bestemte applikasjoner,<br>for eksempel matematiske symboler<br>for vitenskapelig tekst.<br>Bare symbolsettene som støttes for<br>det valgte skriftnavnet, vil vises. |
| PCL-<br>emuleringsinnst. | Endre punktstørrelsen for skalerbare typografiske skrifter.                                           | Punktstørrelse<br>1,00–1008,00 (12*)                                                                                                    | Punktstørrelse refererer til høyden<br>på tegnene i skriften. Ett punkt er lik<br>omtrent 1/72 av en tomme. Du kan<br>velge punktstørrelser fra 1 til 1008 i<br>trinn på 0,25 punkter.<br><b>Merk:</b> Punktstørrelse vises bare for<br>typografiske skrifter.                                                                                                    |
|                          | Angi tegnbredden for skalerbare<br>skrifter med lik bredde for alle<br>tegn.                          | Tegnbredde:<br>0,08–100,00 (10*)                                                                                                    | Tegnbredden angir antall tegn med<br>fast bredde pr. horisontale tomme.<br>Du kan velge en tegnbredde fra<br>0,08 til 100 tegn pr. tomme i trinn på<br>0,01. For ikke-skalerbare skrifter<br>med fast tegnbredde vises<br>tegnbredden, men den kan ikke<br>endres.<br><b>Merk:</b> Tegnbredde vises bare for<br>skrifter med fast (ik) tegnbredde                                    |
|                          | Angi retningen for tekst og<br>grafikk på siden.                                                      | Retning:<br>Stående*<br>Liggende                                                                                                    | Skriver ut stående tekst og grafikk<br>parallelt med papirets kortside.<br>Skriver ut liggende tekst og grafikk<br>parallelt med papirets langside.                                                                                                    |
|                          | Angi hvor mange linjer som skal<br>skrives ut på hver side.                                           | Linjer pr. side:<br>1–255<br>60* (USA)<br>64* (utenfor USA)                                                                                                 | Skriveren fastsetter hvor stor<br>avstanden skal være mellom hver<br>linje (loddrett linjeavstand) basert<br>på innstillingene for Linjer pr. side,<br>Papirstørrelse og Retning.<br>Velg riktig Papirstørrelse og Retning<br>før du endrer Linjer pr. side.                                                                                                    |
|                          | Velge bredden på den logiske<br>siden for A4-papir.                                                   | A4-bredde:<br>198 mm*<br>203 mm                                                                                                    | <b>Merk:</b> Innstillingen på 203 mm gjør<br>den logiske siden så bred at den får<br>plass til 80 tegn med en tegnbredde<br>på 10.                                                                                                    |
|                          | Angi om skriveren automatisk<br>skal utføre en vognretur (CR)<br>etter en linjeskiftkommando<br>(LF). | Auto CR etter LF:<br>Av*<br>På                                                                                                    | <b>Av</b> – skriveren legger ikke inn<br>vognretur etter linjeskift.<br><b>På</b> – skriveren legger inn vognretur<br>etter linjeskift.                                                                                                    |
|                          | Angi om skriveren automatisk<br>skal utføre et linjeskift (LF) etter<br>en vognreturkommando (CR).    | Auto LF etter CR:<br>Av*<br>På                                                                                                    | <ul> <li>Av – skriveren legger ikke inn<br/>linjeskift etter vognretur.</li> <li>På – skriveren legger inn linjeskift<br/>etter vognretur.</li> </ul>                                                                                                    |

| Menyvalg       | Formål                                                                                               | Verdier                                                                                          |                                                                                                    |
|----------------|----------------------------------------------------------------------------------------------------|--------------------------------------------------------------------------------------------------|----------------------------------------------------------------------------------------------------|
| Endre skuffnr. | Konfigurere skriveren slik at den<br>kan brukes sammen med<br>skriverdrivere eller programmer        | Angi FB-mater:<br>Av*                                                                            | Av – skriveren bruker de<br>fabrikkdefinerte tilordningene for<br>papirkilde.                       |
|                | som bruker ulike<br>kildetilordninger for<br>papirskuffene                                           | Ingen<br>0–199                                                                                   | <b>Ingen</b> – papirkilden ignorerer<br>kommandoen Velg papirkilde.                                 |
|                | Merk: Se <i>Technical Reference</i><br>hvis du vil ha mer informasjon<br>om hvordan du skal tilordne |                                                                                                  | <b>0–199</b> – velg en numerisk verdi for å tilordne en egendefinert verdi til en papirkilde.       |
|                | kildenumre.                                                                                          | Angi skuff [x]:<br>Av*                                                                           | <b>Av</b> – skriveren bruker de fabrikkdefinerte tilordningene for papirkilde.                      |
|                |                                                                                                    | ngen<br>0–199                                                                                    | <b>Ingen</b> – papirkilden ignorerer<br>kommandoen Velg papirkilde.                                 |
|                |                                                                                                    |                                                                                                  | <b>0–199</b> – velg en numerisk verdi for å<br>tilordne en egendefinert verdi til en<br>papirkilde. |
|                |                                                                                                    | Tildel til man. papir:<br>Av*                                                                    | <b>Av</b> – skriveren bruker de fabrikkdefinerte tilordningene for papirkilde.                      |
|                |                                                                                                    | 0–199                                                                                            | <b>Ingen</b> – papirkilden ignorerer<br>kommandoen Velg papirkilde.                                 |
|                |                                                                                                    |                                                                                                  | <b>0–199</b> – velg en numerisk verdi for å tilordne en egendefinert verdi til en papirkilde.       |
|                |                                                                                                    | Tildel til man. konvolutt:<br>Av*<br>Ingen<br>0–199                                              | <b>Av</b> – skriveren bruker de fabrikkdefinerte tilordningene for papirkilde.                      |
|                |                                                                                                    |                                                                                                  | <b>Ingen</b> – papirkilden ignorerer<br>kommandoen Velg papirkilde.                                 |
|                |                                                                                                    | <b>0–199</b> – velg en numerisk verdi for å tilordne en egendefinert verdi til en papirkilde.    |                                                                                                    |
|                |                                                                                                    | Vis fabrikkstandard                                                                              | Viser fabrikkdefinerte verdier tilordnet hver papirkilde.                                           |
|                | Gjenopprett std.                                                                                     | Velg <b>Ja</b> hvis du vil gjenopprette alle<br>fabrikkinnstillingene for<br>skuffetilordninger. |                                                                                                    |

#### **HTML-meny**

Dette menyvalget brukes til å endre skriverens HTML-innstillinger.

| Menyvalg        | Formål                                                                                                    | Verdier                                                                                                    |                                                                                                    |
|-----------------|----------------------------------------------------------------------------------------------------|----------------------------------------------------------------------------------------------------|----------------------------------------------------------------------------------------------------|
| Skriftnavn      | Angi standard skrift for HTML-<br>dokumenter.<br>Merk: Times-skrift brukes i<br>HTML-dokumenter der det ikke<br>er angitt en bestemt skrift. | Albertus MT<br>Antique Olive<br>Apple Chancery<br>Arial MT<br>Avant Garde<br>Bodoni<br>Bookman<br>Chicago<br>Clarendon<br>Cooper Black<br>Copperplate<br>Coronet<br>Courier<br>Eurostile<br>Garamond<br>Geneva<br>Gill Sans<br>Goudy<br>Helvetica<br>Hoefler Text<br>Intl CG Times<br>Intl Courier | Intl Univers<br>Joanna MT<br>Letter Gothic<br>Lubalin Graph<br>Marigold<br>MonaLisa Recut<br>Monaco<br>New CenturySbk<br>New York<br>Optima<br>Oxford<br>Palatino<br>StempelGaramnd<br>Taffy<br>Times<br>TimesNewRoman<br>Univers<br>Zapf Chancery |
| Skriftstørrelse | Angi standard skriftstørrelse for<br>HTML-dokumenter.                                                                                        | 1–255 pkt (12 pkt*)                                                                                                    | Du kan velge punktstørrelser fra 1 til<br>255 punkt i trinn på 1 punkt.                                                                                                    |
| Skalering       | Skalere standard skrift for HTML-dokumenter.                                                                                                 | 1–400 % (100 %*)                                                                                                    | Du kan velge skaleringsstørrelser fra 1 til<br>100 % i trinn på 1 %.                                                                                                    |
| Retning         | Angi sideretningen for HTML-<br>dokumenter.                                                                                                  | Stående*<br>Liggende                                                                                                    | <b>Stående</b> <sup>*</sup> – skriver ut tekst og grafikk<br>parallelt med papirets kortside.<br><b>Liggende</b> – skriver ut tekst og grafikk<br>parallelt med papirets langside.                                                                 |
| Marg            | Angi sidemargen for HTML-<br>dokumenter.                                                                                                    | 8–255 mm<br>(19 mm*)                                                                                                    | Du kan angi at margen skal være fra 8 til<br>255 mm i trinn på 1 mm.                                                                                                    |
| Bakgrunner      | Angi om bakgrunnen i HTML-<br>dokumenter skal skrives ut.                                                                                    | Skriv ut*<br>Ikke skriv ut                                                                                                    | <b>Skriv ut</b> * – skriver ut HTML-bakgrunner.<br><b>Ikke skriv ut</b> – skriver ikke ut HTML-<br>bakgrunner.                                                                                                    |

### Bildemeny

Dette menyvalget brukes til å endre størrelse eller retning på et bilde som skrives ut, eller til å invertere et bilde som skrives ut.

| Menyvalg                 | Formål                                                                         | Verdier                                                                                                    |                                                                                                    |
|--------------------------|--------------------------------------------------------------------------------|----------------------------------------------------------------------------------------------------|----------------------------------------------------------------------------------------------------|
| Automatisk<br>tilpassing | Velge optimal papirstørrelse,<br>skalering og retning.                         | På*<br>Av                                                                                                    | <b>Merk:</b> Når skriveren står på,<br>overstyrer denne innstillingen<br>skaleringsinnstillingen og kan<br>overstyre retningsinnstillingen for<br>noen bilder. |
| Inverter                 | Invertere bi-tonale sort/<br>hvitt-bilder.                                     | På<br>Av*                                                                                                    | <b>Merk:</b> Gjelder ikke for GIF- eller JPEG-filer.                                                                                                    |
| Skalerer                 | Skalere bildet slik at det passer<br>til størrelsen på<br>utskriftsmaterialet. | Forankre topp venstre<br>Som passer best*<br>Forankre på midten<br>Tilp. til høyde/bredde<br>Tilpass til høyde<br>Tilpass til bredde | <b>Merk:</b> Når skriverens innstilling for<br>automatisk tilpassing er På,<br>blir Skalerer automatisk satt til<br>Som passer best.                           |
| Retning                  | Angi bilderetningen.                                                           | Stående*<br>Liggende<br>Omvendt stående<br>Omvendt liggende                                                                          | Stående* – skriver ut tekst og grafikk<br>parallelt med papirets kortside.<br>Liggende – skriver ut tekst og grafikk<br>parallelt med papirets langside.       |

#### Sikkerhet

Dette menyvalget brukes til å angi sikkerhetsnivået for enkeltstående utskriftsjobber som trenger en PIN-kode, og sikrer en installert harddisk.

| Menyvalg          | Formål                                                    | Verdier  |                                                                                        |
|-------------------|-----------------------------------------------------------|----------|----------------------------------------------------------------------------------------|
| Maks. ugyldig PIN | Begrense antall ganger en                                 | Av*      | Dette menyvalget vises bare hvis                                                       |
|                   | ugyldig PIN-kode kan angis.                               | 2        | en tilleggsharddisk er installert.                                                     |
|                   |                                                           | 3        | ugyldig PIN-kode for et brukernavn                                                     |
|                   |                                                           | 4        | blir oppgitt på en rad.                                                                |
|                   |                                                           | 5        | <ul> <li>Nar grensen er nadd, blir jobber for<br/>det brukernavnet slettet.</li> </ul> |
|                   | 6                                                         |          |                                                                                        |
|                   |                                                           | 7        |                                                                                        |
|                   |                                                           | 8        |                                                                                        |
|                   |                                                           | 9        |                                                                                        |
|                   |                                                           | 10       |                                                                                        |
| Jobb utløper      | Begrense hvor lenge en                                    | Av*      |                                                                                        |
|                   | konfidensiell jobb ligger i<br>skriveren før den slettes. | 1 time   |                                                                                        |
|                   |                                                           | 4 timer  |                                                                                        |
|                   |                                                           | 24 timer |                                                                                        |
|                   |                                                           | 1 uke    |                                                                                        |

## Nettverk/porter

#### TCP/IP

Dette menyvalget brukes til å vise og endre innstillinger for Transmission Control Protocol / Internet Protocol.

Merk: Denne menyen vises ikke på modeller som ikke er tilknyttet et nettverk.

| Menyvalg | Formål                        | Verdier              |                    |
|----------|-------------------------------|----------------------|--------------------|
| TCP/IP   | Angi nettverket som           | Aktiver              | På*                |
|          | Protocol / Internet Protocol) |                      | Av                 |
|          | Merk: Denne menyen vises ikke | Vis vertsnavn        | Vis bare           |
|          | tilknyttet et nettverk.       | Adresse              | 4-felts IP-adresse |
|          |                               | Nettmaske            |                    |
|          |                               | Gateway              |                    |
|          |                               | Aktiver DHCP         | På*                |
|          |                               | Aktiver RARP         | Av                 |
|          |                               | Aktiver BOOTP        |                    |
|          |                               | AutoIP               |                    |
|          |                               | Aktiver FTP/TFTP     |                    |
|          |                               | HTTP-server aktivert |                    |
|          |                               | WINS-serveradresse   | 4-felts IP-adresse |
|          |                               | DNS-serveradresse    |                    |

#### IPv6

Bruk dette menyvalget til å vise eller endre innstillingen for Internet Protocol versjon 6.

Merk: Denne menyen vises ikke på modeller som ikke er tilknyttet et nettverk.

| Menyvalg | Formål                                                     | Verdier          |            |
|----------|------------------------------------------------------------|------------------|------------|
| IPv6     | Angi nettverket som IPv6<br>(Internet Protocol versjon 6). | Aktiver IPv6     | Ja*<br>Nei |
|          |                                                            | Vis vertsnavn    | Vis bare   |
|          |                                                            | Vis adresse      |            |
|          |                                                            | Vis ruteradresse |            |
|          |                                                            | Aktiver DHCPv6   | Ja*        |
|          |                                                            |                  | Nei        |

#### Standard nettverk og Nettverk <x>

Bruk nettverksmenyen til å endre skriverinnstillinger som påvirker jobber som sendes til skriveren via en nettverksport (enten Standard nettverk eller Nettverk <x>).

| Menyvalg                                                                | Formål                                                                                                    | Verdier                                                     |                                                                                                    |
|-------------------------------------------------------------------------|----------------------------------------------------------------------------------------------------|-------------------------------------------------------------|----------------------------------------------------------------------------------------------------|
| PCL SmartSwitch                                                         | PCL SmartSwitch Konfigurere skriveren slik at den<br>automatisk skifter til PCL-<br>emulering når en utskriftsjobb<br>som mottas gjennom<br>nettverksporten, krever det,<br>uansett hva som er standard<br>skriverspråk.                                                                               | På*                                                         | Skriveren undersøker dataene i<br>nettverksgrensesnittet og velger PCL-<br>emulering hvis dataene indikerer at<br>det er det aktuelle skriverspråket.                                                                                                    |
|                                                                         |                                                                                                    | Av                                                          | Skriveren undersøker ikke de<br>innkommende dataene. Skriveren<br>bruker PostScript-emulering til<br>å behandle jobben hvis PS<br>SmartSwitch er På, eller den bruker<br>standard skriverspråk slik det er angitt<br>i oppsettmenyen hvis PS<br>SmartSwitch er Av.                                                                                                    |
| PS SmartSwitch                                                          | Konfigurere skriveren slik at den<br>automatisk skifter til PCL-<br>emulering når en utskriftsjobb<br>som mottas gjennom<br>nettverksporten, krever det,                                                                                                    | På*                                                         | Skriveren undersøker dataene i<br>nettverksgrensesnittet og velger<br>PostScript-emulering hvis dataene<br>indikerer at det er det aktuelle<br>skriverspråket.                                                                                                    |
| uansett hva som er<br>skriverspråk.                                     | skriverspråk.                                                                                                    | Av                                                          | Skriveren undersøker ikke de<br>innkommende dataene. Skriveren<br>bruker PCL-emulering til å behandle<br>jobben hvis PCL SmartSwitch er På,<br>eller den bruker standard skriverspråk<br>slik det er angitt i oppsettmenyen hvis<br>PCL SmartSwitch er Av.                                                                                                    |
| NPA-modus                                                               | Angi om skriveren skal utføre<br>den spesialbehandlingen som<br>kreves for toveis<br>kommunikasjon, i henhold til<br>konvensjonene som er definert i<br>NPA-protokollen (Network<br>Printing Alliance).<br><b>Merk:</b> Hvis du endrer dette<br>menyelementet, tilbakestilles<br>skriveren automatisk. | Av                                                          | Skriveren utfører ikke NPA-<br>behandling.                                                                                                    |
| kre<br>ko<br>NF<br>Pr<br><b>Me</b><br>me                                |                                                                                                    | Auto*                                                       | Skriveren undersøker dataene for å<br>avgjøre formatet og behandler jobben<br>i henhold til det aktuelle formatet.                                                                                                    |
| Nettverksbuffer Konfig<br>nettve<br>Merk<br>innstii<br>nettve<br>skrive | Konfigurere størrelsen på<br>nettverksbufferen.<br><b>Merk:</b> Hvis du endrer<br>innstillingen for<br>nettverksbufferen, tilbakestilles<br>skriveren automatisk.                                                                                                    | Auto*                                                       | Skriveren beregner automatisk<br>størrelsen på nettverksbufferen<br>(anbefalt innstilling).                                                                                                    |
|                                                                         |                                                                                                    | 3000 til maksimal tillatt<br>størrelse (i trinn på<br>1000) | Brukeren angir størrelsen på<br>nettverksbufferen. Den maksimale<br>størrelsen som bufferen kan endres<br>til, er avhengig av hvor mye minne det<br>er i skriveren, størrelsen på de andre<br>bufferne og om innstillingen Lagre<br>ressurser er satt til På eller Av.<br>Hvis du vil maksimere størrelsen på<br>nettverksbufferen, kan du deaktivere<br>eller redusere størrelsen på<br>parallellbufferen, seriellbufferen og<br>USB-bufferen. |

| Menyvalg     | Formål                                                                                       | Verdier |                                                                                                    |
|--------------|----------------------------------------------------------------------------------------------|---------|----------------------------------------------------------------------------------------------------|
| Jobbufring   | Lagre jobber midlertidig på<br>harddisken før de skrives ut.                                 | Av*     | Mellomlagrer (bufrer) ikke<br>utskriftsjobber på harddisken.                                                               |
|              | <b>Merk:</b> Hvis du endrer dette menyelementet, tilbakestilles skriveren automatisk.        | På      | Mellomlagrer (bufrer) utskriftsjobber<br>på harddisken.                                                                    |
|              |                                                                                              | Auto    | Bufrer utskriftsjobber bare dersom skriveren er opptatt med å behandle data fra en annen port.                             |
| Mac binær PS | Konfigurere skriveren så den<br>kan behandle Macintosh binære<br>PostScript-utskriftsjobber. | På      | Skriveren behandler ubehandlede<br>binære PostScript-jobber fra<br>datamaskiner som bruker Macintosh-<br>operativsystemet. |
|              |                                                                                              |         | <b>Merk:</b> Denne innstillingen fører ofte til problemer med utskriftsjobber fra Windows.                                 |
|              |                                                                                              | Av      | Skriveren filtrerer PostScript-jobber<br>ved å bruke standardprotokollen.                                                  |
|              |                                                                                              | Auto*   | Skriveren kan behandle<br>utskriftsjobber fra datamaskiner som<br>kjører enten Windows eller<br>Macintosh.                 |

#### Standard USB og USB <x>

Bruk USB-menyen til å endre skriverinnstillinger som påvirker en USB-port (Universal Serial Bus) (USB <x>).

| Menyvalg                                                                                                    | Formål                                                                                                    | Verdier                                                                                                    |                                                                                                    |
|----------------------------------------------------------------------------------------------------|----------------------------------------------------------------------------------------------------|----------------------------------------------------------------------------------------------------|----------------------------------------------------------------------------------------------------|
| PCL SmartSwitch Konfigurere skriveren slik at den automatisk skifter til PCL-<br>emulering når en utskriftsjobb som mottas gjennom nettverksporten, krever det, uansett hva som er standard skriverspråk.               | Konfigurere skriveren slik at den<br>automatisk skifter til PCL-<br>emulering når en utskriftsjobb<br>som mottas gjennom | På*                                                                                                    | Skriveren undersøker dataene i USB-<br>grensesnittet, og velger PCL-<br>emulering hvis dataene indikerer at<br>det er det aktuelle skriverspråket.       |
|                                                                                                    | Av                                                                                                    | Skriveren undersøker ikke de<br>innkommende dataene.<br>Skriveren bruker PostScript-<br>emulering til å behandle jobben hvis<br>PS SmartSwitch er På, eller den<br>bruker standard skriverspråk slik det<br>er angitt i oppsettmenyen, hvis PS<br>SmartSwitch er Av. |                                                                                                    |
| PS SmartSwitch Konfigurere skriveren slik at den<br>automatisk skifter til PCL-<br>emulering når en utskriftsjobb<br>som mottas gjennom<br>nettverksporten, krever det,<br>uansett hva som er standard<br>skriverspråk. | Konfigurere skriveren slik at den<br>automatisk skifter til PCL-<br>emulering når en utskriftsjobb<br>som mottas gjennom | På*                                                                                                    | Skriveren undersøker dataene i USB-<br>grensesnittet og velger PostScript-<br>emulering hvis dataene indikerer at<br>det er det aktuelle skriverspråket. |
|                                                                                                    | Av                                                                                                    | Skriveren undersøker ikke de<br>innkommende dataene.<br>Skriveren bruker PCL-emulering til å<br>behandle jobben hvis PCL<br>SmartSwitch er På, eller den bruker<br>standard skriverspråk slik det er angitt<br>i oppsettmenyen, hvis PCL<br>SmartSwitch er Av.       |                                                                                                    |

| Menyvalg     | Formål                                                                                                    | Verdier                                |                                                                                                    |
|--------------|----------------------------------------------------------------------------------------------------|----------------------------------------|----------------------------------------------------------------------------------------------------|
| NPA-modus    | Angi om skriveren skal utføre<br>den spesialbehandlingen som<br>kreves for toveis<br>kommunikasjon, i henhold til<br>konvensjonene som er definert i<br>NPA-protokollen (Network | På                                     | Skriveren utfører NPA-behandling.<br>Hvis dataene ikke er i NPA-format,<br>avvises de som ugyldige data.                                                                                                    |
|              |                                                                                                    | Av                                     | Skriveren utfører ikke NPA-<br>behandling.                                                                                                    |
|              | Printing Alliance).<br><b>Merk:</b> Hvis du endrer dette<br>menyelementet, tilbakestilles<br>skriveren automatisk.                                                               | Auto*                                  | Skriveren undersøker dataene for å<br>avgjøre formatet og behandler jobben<br>i henhold til det aktuelle formatet.                                                                                                    |
| USB-buffer   | Konfigurere størrelsen på<br>nettverksbufferen.<br><b>Merk:</b> Hvis du endrer<br>innstillingen for USB-bufferen,<br>tilbakestilles skriveren                                    | Deaktivert                             | Jobbufring er deaktivert. Alle jobber<br>som allerede er mellomlagret (bufret)<br>på disken, skrives ut før den vanlige<br>behandlingen av innkommende<br>jobber fortsetter.                                                                                                    |
|              | automatisk.                                                                                                    | Auto*                                  | Skriveren beregner automatisk<br>størrelsen på USB-bufferen (anbefalt<br>innstilling).                                                                                                    |
|              |                                                                                                    | 3000 til maksimal tillatt<br>størrelse | Brukeren angir størrelsen på USB-<br>bufferen. Den maksimale størrelsen<br>som bufferen kan endres til, er<br>avhengig av hvor mye minne det er i<br>skriveren, størrelsen på de andre<br>bufferne og om innstillingen Lagre<br>ressurser er satt til På eller Av.<br>Hvis du vil maksimere størrelsen på<br>USB-bufferen, kan du deaktivere eller<br>redusere størrelsen på<br>parallellbufferen, seriellbufferen og<br>USB-bufferen. |
| Jobbufring   | Lagre jobber midlertidig på<br>harddisken før de skrives ut.<br><b>Merk:</b> Hvis du endrer<br>innstillingen for Jobbufring,<br>tilbakestilles skriveren<br>automatisk.          | Av*                                    | Mellomlagrer (bufrer) ikke<br>utskriftsjobber på harddisken.                                                                                                    |
|              |                                                                                                    | På                                     | Mellomlagrer (bufrer) utskriftsjobber<br>på harddisken.                                                                                                    |
|              |                                                                                                    | Auto                                   | Bufrer utskriftsjobber bare dersom skriveren er opptatt med å behandle data fra en annen port.                                                                                                    |
| Mac binær PS | Konfigurere skriveren så den<br>kan behandle Macintosh binære<br>PostScript-utskriftsjobber.                                                                                     | Av                                     | Skriveren behandler ubehandlede<br>binære PostScript-jobber fra<br>datamaskiner som bruker Macintosh-<br>operativsystemet.                                                                                                    |
|              |                                                                                                    |                                        | <b>Merk:</b> Denne innstillingen fører ofte til problemer med utskriftsjobber fra Windows.                                                                                                    |
|              |                                                                                                    | På                                     | Skriveren filtrerer PostScript-jobber ved å bruke standardprotokollen.                                                                                                    |
|              |                                                                                                    | Auto*                                  | Skriveren kan behandle<br>utskriftsjobber fra datamaskiner som<br>kjører enten Windows eller<br>Macintosh.                                                                                                    |

| Menyvalg                                 | Formål                                  | Verdier            |                                                        |
|------------------------------------------|-----------------------------------------|--------------------|--------------------------------------------------------|
| ENA-adresse                              | Angi ENA-adressen til USB-<br>porten    | 4-felts IP-adresse | Vises bare hvis en ENA er tilkoblet via<br>USB-porten. |
| ENA-nettmaske                            | Angi ENA-nettmasken til USB-<br>porten. |                    |                                                        |
| ENA-gateway                              | Angi ENA-gatewayen til USB-<br>porten.  |                    |                                                        |
| USB-flash- Aktivere eller deaktivere USB | Deaktivert                              |                    |                                                        |
| minneennet                               | Direct-kontakten.                       | Auto*              |                                                        |

#### Parallell og Parallell <x>

Bruk parallellmenyen til å endre skriverinnstillinger som påvirker jobber som sendes til skriveren via en parallellport (enten Std. parallell eller Parallell <x>).

| Menyvalg                                                                                                  | Formål                                                                                                    | Verdier |                                                                                                    |
|----------------------------------------------------------------------------------------------------|----------------------------------------------------------------------------------------------------|---------|----------------------------------------------------------------------------------------------------|
| PCL SmartSwitch                                                                                           | PCL SmartSwitch<br>Konfigurere skriveren slik at den<br>automatisk skifter til PCL-<br>emulering når en utskriftsjobb<br>som mottas gjennom<br>parallellporten, krever det,<br>uansett hva som er standard<br>skriverspråk.                                                                            | På*     | Skriveren undersøker dataene i det<br>parallelle grensesnittet og velger<br>PCL-emulering hvis dataene indikerer<br>at det er det aktuelle skriverspråket.                                                                                                    |
|                                                                                                    |                                                                                                    | Av      | Skriveren undersøker ikke de<br>innkommende dataene.<br>Skriveren bruker PostScript-<br>emulering til å behandle jobben hvis<br>PS SmartSwitch er På, eller den<br>bruker standard skriverspråk slik det<br>er angitt i oppsettmenyen, hvis PS<br>SmartSwitch er Av. |
| PS SmartSwitch<br>automatisk<br>emulering r<br>som mottas<br>parallellport<br>uansett hva<br>skriversprål | Konfigurere skriveren slik at den<br>automatisk skifter til PCL-<br>emulering når en utskriftsjobb<br>som mottas gjennom<br>parallellporten, krever det,                                                                                                    | På*     | Skriveren undersøker dataene i det<br>parallelle grensesnittet og velger<br>PostScript-emulering hvis dataene<br>indikerer at det er det aktuelle<br>skriverspråket.                                                                                                 |
|                                                                                                    | skriverspråk.                                                                                                    | Av      | Skriveren undersøker ikke de<br>innkommende dataene.<br>Skriveren bruker PCL-emulering til å<br>behandle jobben hvis PCL<br>SmartSwitch er På, eller den bruker<br>standard skriverspråk slik det er angitt<br>i oppsettmenyen, hvis PCL<br>SmartSwitch er Av.       |
| NPA-modus Ar<br>de<br>kra<br>ko<br>NF<br>Pr<br><b>M</b><br>sk                                             | Angi om skriveren skal utføre<br>den spesialbehandlingen som<br>kreves for toveis<br>kommunikasjon, i henhold til<br>konvensjonene som er definert i<br>NPA-protokollen (Network<br>Printing Alliance).<br><b>Merk:</b> Hvis du endrer dette<br>menyelementet, tilbakestilles<br>skriveren automatisk. | På      | Skriveren utfører NPA-behandling.<br>Hvis dataene ikke er i NPA-format,<br>avvises de som ugyldige data.                                                                                                    |
|                                                                                                    |                                                                                                    | Av      | Skriveren utfører ikke NPA-<br>behandling.                                                                                                    |
|                                                                                                    |                                                                                                    | Auto*   | Skriveren ser på dataene, avgjør<br>formatet og behandler deretter jobben<br>i henhold til det aktuelle formatet.                                                                                                    |

| Menyvalg         | Formål                                                                                                    | Verdier                                |                                                                                                    |
|------------------|----------------------------------------------------------------------------------------------------|----------------------------------------|----------------------------------------------------------------------------------------------------|
| Parallellbuffer  | Konfigurere størrelsen på<br>parallellbufferen.<br><b>Merk:</b> Hvis du endrer dette<br>menyelementet, tilbakestilles<br>skriveren automatisk.                                                                                                    | Deaktivert                             | Deaktiverer jobbufring. Alle jobber<br>som allerede er mellomlagret (bufret)<br>på disken, skrives ut før den vanlige<br>behandlingen av innkommende<br>jobber fortsetter.                                                                                                    |
|                  |                                                                                                    | Auto*                                  | Skriveren beregner automatisk<br>størrelsen på parallellbufferen<br>(anbefalt innstilling).                                                                                                    |
|                  |                                                                                                    | 3000 til maksimal<br>størrelse tillatt | Brukeren angir størrelsen på<br>parallellbufferen. Den maksimale<br>størrelsen som bufferen kan endres<br>til, er avhengig av hvor mye minne det<br>er i skriveren, størrelsen på de andre<br>bufferne og om innstillingen Lagre<br>ressurser er satt til På eller Av.<br>Hvis du vil maksimere størrelsen på<br>parallellbufferen, kan du deaktivere<br>eller redusere størrelsen på<br>seriellbufferen og USB-bufferen. |
| Jobbufring       | Lagre jobber midlertidig på harddisken før de skrives ut.                                                                                                    | Av*                                    | Mellomlagrer (bufrer) ikke<br>utskriftsjobber på harddisken.                                                                                                    |
|                  | <b>Merk:</b> Hvis du endrer dette<br>menyelementet, tilbakestilles<br>skriveren automatisk.                                                                                                    | På                                     | Mellomlagrer (bufrer) utskriftsjobber<br>på harddisken.                                                                                                    |
|                  |                                                                                                    | Auto                                   | Bufrer utskriftsjobber bare dersom<br>skriveren er opptatt med å behandle<br>data fra en annen port.                                                                                                    |
| Avansert status  | Muliggjøre toveis<br>kommunikasjon via<br>parallellporten.                                                                                                    | Av                                     | Deaktiverer datautveksling via parallellporten.                                                                                                    |
|                  |                                                                                                    | På*                                    | Muliggjør toveis kommunikasjon via det parallelle grensesnittet.                                                                                                    |
| Protokoll        | Angi protokollen for det<br>parallelle grensesnittet.                                                                                                    | Standard                               | Kan bidra til å løse problemer med det<br>parallelle grensesnittet.                                                                                                    |
|                  |                                                                                                    | Fastbytes*                             | Kompatibel med de fleste<br>eksisterende varianter av parallelle<br>grensesnitt (anbefalt innstilling).                                                                                                    |
| Følge init       | Angi om skriveren skal følge<br>forespørsler om<br>maskinvareinitialisering fra<br>datamaskinen. Datamaskinen<br>ber om initialisering ved å<br>aktivere INIT-signalet på det<br>parallelle grensesnittet.<br>Mange datamaskiner aktiverer<br>INIT-signalet hver gang<br>datamaskinen slås av og på. | Av*                                    | Skriveren følger ikke forespørsler om maskinvareinitialisering fra datamaskinen.                                                                                                    |
|                  |                                                                                                    | På                                     | Skriveren følger forespørsler om<br>maskinvareinitialisering fra<br>datamaskinen.                                                                                                    |
| Parallellmodus 2 | Avgjøre om parallellportdataene<br>samples på den innledende eller<br>etterfølgende stroben.                                                                                                    | På*                                    | Parallellportdataene samples på den<br>førende stroben.                                                                                                    |
|                  |                                                                                                    | Av                                     | Parallellportdataene samples på den etterfølgende stroben.                                                                                                    |

| Menyvalg     | Formål                                                                                       | Verdier |                                                                                                    |
|--------------|----------------------------------------------------------------------------------------------|---------|----------------------------------------------------------------------------------------------------|
| Mac binær PS | Konfigurere skriveren så den<br>kan behandle Macintosh binære<br>PostScript-utskriftsjobber. | På      | Skriveren behandler ubehandlede<br>binære PostScript-jobber fra<br>datamaskiner som bruker Macintosh-<br>operativsystemet. |
|              |                                                                                              |         | <b>Merk:</b> Denne innstillingen fører ofte til problemer med utskriftsjobber fra Windows.                                 |
|              |                                                                                              | Av      | Skriveren filtrerer PostScript-jobber<br>ved å bruke standardprotokollen.                                                  |
|              |                                                                                              | Auto*   | Skriveren kan behandle<br>utskriftsjobber fra datamaskiner som<br>kjører enten Windows eller<br>Macintosh.                 |

#### Seriell <x>

Bruk dette menyvalget til å endre innstillingene på skriveren for jobber sendt til skriveren gjennom en seriellport (tilleggsutstyr).

| Menyvalg                              | Formål                                                                                                    | Verdier   |                                                                                                    |
|---------------------------------------|----------------------------------------------------------------------------------------------------|-----------|----------------------------------------------------------------------------------------------------|
| PCL SmartSwitch                       | Konfigurere skriveren slik at den<br>automatisk skifter til PCL-<br>emulering når en utskriftsjobb<br>som mottas gjennom<br>nettverksporten, krever det,<br>uansett hva som er standard<br>skriverspråk.        | På*<br>Av | <ul> <li>På – skriveren undersøker dataene i det serielle grensesnittet og velger PCL-emulering hvis dataene indikerer at det er det aktuelle skriverspråket.</li> <li>Av – skriveren undersøker ikke de innkommende dataene. Skriveren bruker PostScript-emulering til å behandle jobben hvis PS SmartSwitch er På, eller den bruker standard skriverspråk slik det er angitt i oppsettmenyen, hvis PS SmartSwitch er Av.</li> </ul>       |
| PS SmartSwitch                        | Konfigurere skriveren slik at den<br>automatisk skifter til PostScript-<br>emulering når en utskriftsjobb<br>som mottas gjennom<br>nettverksporten, krever det,<br>uansett hva som er standard<br>skriverspråk. | På*<br>Av | Pa – skriveren undersøker dataene i<br>det serielle grensesnittet og velger<br>PostScript-emulering hvis dataene<br>indikerer at det er det aktuelle<br>skriverspråket.<br>Av – skriveren undersøker ikke de<br>innkommende dataene. Skriveren<br>bruker PCL-emulering til å behandle<br>jobben hvis PCL SmartSwitch er På,<br>eller den bruker standard skriverspråk<br>slik det er angitt i oppsettmenyen,<br>hvis PCL SmartSwitch er Av. |
| NPA-modus A<br>dd<br>k<br>k<br>k<br>k | Angi om skriveren skal utføre<br>den spesialbehandlingen som<br>kreves for toveis<br>kommunikasjon, i henhold til<br>konvensjonene som er definert i<br>NPA-protokollen (Network                                | På        | Skriveren utfører NPA-behandling.<br>Hvis dataene ikke er i NPA-format,<br>avvises de som ugyldige data.                                                                                                    |
|                                       |                                                                                                    | Av        | Skriveren utfører ikke NPA-<br>behandling.                                                                                                    |
|                                       | Merk: Hvis du endrer dette<br>menyelementet, tilbakestilles<br>skriveren automatisk.                                                                                                    | Auto*     | Skriveren undersøker dataene for å<br>avgjøre formatet og behandler jobben<br>i henhold til det aktuelle formatet.                                                                                                    |

| Menyvalg          | Formål                                                                                                    | Verdier                                |                                                                                                    |
|-------------------|----------------------------------------------------------------------------------------------------|----------------------------------------|----------------------------------------------------------------------------------------------------|
| Seriell buffer    | Konfigurere størrelsen på<br>seriellbufferen.<br><b>Merk:</b> Hvis du endrer<br>innstillingen for seriellbufferen,<br>tilbakestilles skriveren                                               | Deaktivert                             | Deaktiverer jobbufring. Alle jobber<br>som allerede er mellomlagret (bufret)<br>på disken, skrives ut før den vanlige<br>behandlingen av innkommende<br>jobber fortsetter.                                                                                                    |
|                   | automatisk.                                                                                                    | Auto*                                  | Skriveren beregner automatisk<br>størrelsen på seriellbufferen (anbefalt<br>innstilling).                                                                                                    |
|                   |                                                                                                    | 3000 til maksimal<br>størrelse tillatt | Brukeren angir størrelsen på<br>seriellbufferen. Den maksimale<br>størrelsen som bufferen kan endres<br>til, er avhengig av hvor mye minne det<br>er i skriveren, størrelsen på de andre<br>bufferne og om innstillingen Lagre<br>ressurser er satt til På eller Av.<br>Hvis du vil maksimere størrelsen på<br>seriellbufferen, kan du deaktivere eller<br>redusere størrelsen på<br>parallellbufferen og/eller USB-<br>bufferen. |
| Jobbufring        | Lagre jobber midlertidig på<br>harddisken før de skrives ut.<br><b>Merk:</b> Hvis du endrer<br>innstillingen for Jobbufring,<br>tilbakestilles skriveren<br>automatisk.                      | Av*                                    | Mellomlagrer (bufrer) ikke<br>utskriftsjobber på harddisken.                                                                                                    |
|                   |                                                                                                    | På                                     | Mellomlagrer (bufrer) utskriftsjobber<br>på harddisken.                                                                                                    |
|                   |                                                                                                    | Auto                                   | Bufrer utskriftsjobber bare dersom<br>skriveren er opptatt med å behandle<br>data fra en annen port.                                                                                                    |
| Seriell protokoll | Velge verdier for maskinvare- og<br>programvareinitialisering<br>(handshaking) for det serielle<br>grensenittet.                                                                             | DTR*                                   | Maskinvareinitialisering                                                                                                    |
|                   |                                                                                                    | DTR/DSR                                | Maskinvareinitialisering                                                                                                    |
|                   |                                                                                                    | XON/XOFF                               | Programvareinitialisering                                                                                                    |
|                   |                                                                                                    | XON/XOFF/DTR                           | Kombinert maskinvare- og<br>programvareinitialisering                                                                                                    |
|                   |                                                                                                    | XONXOFF/DTRDSR                         | Kombinert maskinvare- og<br>programvareinitialisering                                                                                                    |
| Robust XON        | Angi om skriveren skal melde<br>fra til datamaskinen når den er<br>tilgjengelig.<br>Denne innstillingen gjelder bare<br>for seriellporten hvis<br>Seriellprotokoll er satt til XON/<br>XOFF. | Av*                                    | Skriveren venter på å motta data fra datamaskinen.                                                                                                    |
|                   |                                                                                                    | På                                     | Skriveren sender en kontinuerlig<br>strøm av XON-signaler til<br>vertsmaskinen for å indikere at<br>seriellporten er klar til å motta mer<br>data.                                                                                                    |

| Menyvalg                        | Formål                                                                                                    | Verdier |                                                                               |  |
|---------------------------------|----------------------------------------------------------------------------------------------------|---------|-------------------------------------------------------------------------------|--|
| Baud                            | Baud Angi hastigheten for overføring                                                                                                    | 1200    |                                                                               |  |
|                                 | av data gjennom seriellporten.                                                                                                    | 2400    |                                                                               |  |
|                                 | 138200, 172800, 230400,                                                                                                    | 4800    |                                                                               |  |
|                                 | STANDARD SERIELL.                                                                                                    | 9600*   |                                                                               |  |
|                                 | menyene SERIELL 1, SERIELL                                                                                                    | 19200   |                                                                               |  |
|                                 | 2 eller SERIELL 3.                                                                                                    | 38400   |                                                                               |  |
|                                 |                                                                                                    | 57600   |                                                                               |  |
|                                 |                                                                                                    | 115200  |                                                                               |  |
|                                 |                                                                                                    | 138200  |                                                                               |  |
|                                 |                                                                                                    | 172800  |                                                                               |  |
|                                 |                                                                                                    | 230400  |                                                                               |  |
|                                 |                                                                                                    | 345600  |                                                                               |  |
| Databiter Angi antall databiter | Angi antall databiter som                                                                                                    | 7       |                                                                               |  |
|                                 | overføringsstruktur.                                                                                                    | 8*      |                                                                               |  |
| Paritet                         | Velge paritet for serielle inn- og<br>utgående datastruktur.                                                                                                    | Lik     |                                                                               |  |
|                                 |                                                                                                    | Ulik    |                                                                               |  |
|                                 |                                                                                                    | Ingen*  |                                                                               |  |
|                                 |                                                                                                    | lgnorer | -                                                                             |  |
| Følge DSR                       | Angi om skriveren skal bruke<br>DSR-signalet (Data Set Ready).<br>DSR er et av                                                                                                    | Av*     | Alle data som mottas gjennom serieporten, behandles som gyldige data.         |  |
|                                 | Initialiseringssignalene for de<br>fleste serielle grensesnittkabler.<br>Det serielle grensesnittet bruker<br>DSR til å skille ut data som<br>sendes av datamaskinen,<br>fra data som genereres av<br>elektrisk støy i den serielle<br>forbindelsen. Denne elektriske<br>støyen kan forårsake at<br>meningsløse ("tilfeldige") tegn<br>skrives ut. Velg <b>På</b> hvis du vil<br>hindre at slike tilfeldige tegn | På      | Bare data som mottas mens DSR-<br>signalet er høyt, behandles som<br>gyldige. |  |

#### **NetWare**

Bruk dette menyvalget til å vise eller endre skriverens NetWare-innstillinger.

| Menyvalg               | Formål                                                | Verdier                                                                                           |                                          |
|------------------------|-------------------------------------------------------|---------------------------------------------------------------------------------------------------|------------------------------------------|
| Vis påloggingsnavn     | Vise det tilordnede<br>påloggingsnavnet for NetWare.  | Hvis du velger <b>Vis påloggingsnavn</b> , vises NetWare-navnet på kontrollpanelet.               |                                          |
| Vis utskriftsmodus     | Vise den tilordnede<br>utskriftsmodusen for NetWare.  | Hvis du velger <b>Vis utskriftsmodus</b> , vises utskriftsmodusen for NetWare på kontrollpanelet. |                                          |
| Vis<br>nettverksnummer | Vise det tilordnede nummeret for NetWare.             | Hvis du velger Vis nettverksnummer, vises nettverksnummere for NetWare på kontrollpanelet.        |                                          |
| Aktiver                | Aktivere eller deaktivere                             | På                                                                                                | På – aktiverer funksjonen for NetWare.   |
|                        | NetWare-funksjoner.                                   | Av                                                                                                | Av – deaktiverer funksjonen for NetWare. |
| Ethernet 802.2         | Sette Ethernet 802.2-verdien til<br>På eller Av.      | På*                                                                                               |                                          |
|                        |                                                       | Av                                                                                                |                                          |
| Ethernet 802.3         | Sette Ethernet 802.3-verdien til<br>På eller Av.      | På*                                                                                               |                                          |
|                        |                                                       | Av                                                                                                |                                          |
| Ethernet Type II       | Sette Ethernet type II-verdien til                    | På*                                                                                               |                                          |
|                        | På eller Av.                                          | Av                                                                                                |                                          |
| Ethernet SNAP          | Sette Ethernet SNAP-verdien til                       | På*                                                                                               |                                          |
|                        | På eller Av.                                          | Av                                                                                                |                                          |
| Pakkeavbrudd           | Sett Pakkeavbrudd-verdien til<br>På eller Av.         | På                                                                                                |                                          |
|                        |                                                       | Av*                                                                                               |                                          |
| NSQ/GSQ-modus          | Sett verdien for NSQ/GSQ-<br>modusen til På eller Av. | På                                                                                                |                                          |
|                        |                                                       | Av*                                                                                               |                                          |

#### AppleTalk

Bruk dette menyvalget til å vise eller endre skriverens AppleTalk-innstillinger.

| Menyvalg    | Formål                                          | Verdier                                                                                                   |                                        |
|-------------|-------------------------------------------------|----------------------------------------------------------------------------------------------------|----------------------------------------|
| Vis navn    | Vise det tilordnede navnet for<br>AppleTalk.    | Hvis du velger <b>Vis navn</b> , vises AppleTalk-navnet på kontrollpanelet.                               |                                        |
| Vis adresse | Vise den tilordnede adressen for<br>Apple Talk. | Hvis du velger <b>Vis adresse</b> , vises Apple Talk-adressen på kontrollpanelet.                         |                                        |
| Aktiver     | Aktiver Aktivere eller deaktivere På            |                                                                                                    | På – aktiverer AppleTalk-funksjonen.   |
| Apple       | AppleTalk-funksjonen.                           | Av                                                                                                    | Av – deaktiverer AppleTalk-funksjonen. |
| Angi sone * | Vise en liste over soner fra nettverket.        | Standard angir standardsonen for nettverket. Hvis nettverket ikke har noen standardsone, er * standarden. |                                        |

#### LexLink

Bruk dette menyvalget til å vise LexLink-navnet ditt, eller endre LexLink-aktiveringen.

| Menyvalg      | Formål                                       | Verdier                                     |                                       |
|---------------|----------------------------------------------|---------------------------------------------|---------------------------------------|
| Vis kallenavn | Vise det tilordnede LexLink-<br>kallenavnet. | Hvis du velger Vis kallena kontrollpanelet. | avn, vises kallenavnet for LexLink på |
| Aktiver       | Aktivere eller deaktivere                    | På                                          | På – aktiverer LexLink-funksjonen.    |
|               | Lexenik-runksjonen.                          | Av                                          | Av – deaktiverer LexLink-funksjonen.  |

## Hjelp

Dette menyvalget kan brukes hvis du vil skrive ut noen av eller alle emnene på skriverens Hjelp-meny. Disse sidene inneholder informasjon om skriverens muligheter for tilkobling, utskriftskvalitet, papirtips og rekvisita.

Merk: Hvis det er angitt et annet språk enn engelsk, fransk, tysk eller spansk på kontrollpanelet, skrives dokumentet ut på engelsk.

Hjelp-menyen kan skrives ut på følgende språk fra Publications-CDen:

| engelsk                    | dansk       | finsk                |
|----------------------------|-------------|----------------------|
| fransk                     | norsk       | russisk              |
| tysk                       | nederlandsk | polsk                |
| italiensk                  | svensk      | koreansk             |
| spansk                     | portugisisk | kinesisk (forenklet) |
| kinesisk<br>(tradisjonell) |             |                      |

| Menyvalg              | Formål                                          | Verdier                                                                                            |
|-----------------------|-------------------------------------------------|----------------------------------------------------------------------------------------------------|
| Skriv ut alle         | Skrive ut alle emner i Hjelp-menyen.            | Når du har valgt dette valget, skrives Hjelp-menyen ut, og skriveren går tilbake til <b>klar</b> . |
| Fargekvalitet         | Skrive ut emnet Fargekvalitet.                  | Når du har valgt dette valget, skrives emnene i Hjelp-                                             |
| Utskriftskvalitet     | Skrive ut emnet Utskriftskvalitet.              | nienyen ut, og skriveren går tilbake til krar.                                                     |
| Utskrift              | Skrive ut emnet Utskrift.                       |                                                                                                    |
| Rekvisita             | Skrive ut emnet Rekvisita.                      |                                                                                                    |
| Utskriftsmateriale    | Skrive ut emnet Utskriftsmateriale.             |                                                                                                    |
| Gjentatte feil        | Skriver ut emnet Gjentatte feil.                |                                                                                                    |
| Menyoversikt          | Skrive ut emnet Menyoversikt.                   |                                                                                                    |
| Informasjon           | Skrive ut emnet Informasjon.                    |                                                                                                    |
| Tilkoblingsveiledning | Skrive ut emnet Tilkobling.                     |                                                                                                    |
| Flytting              | Skriver ut emnet Flytting fra Hjelp-<br>menyen. |                                                                                                    |

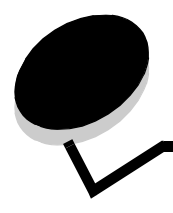

Skriverens kontrollpanel viser meldinger om skriverens nåværende status og indikerer mulige skriverproblemer som du må løse. Dette emnet inneholder en liste over alle skrivermeldingene, forklarer hva de betyr, og forteller deg hvordan du kan fjerne meldingene.

Tabellen nedenfor viser meldingene i alfanumerisk rekkefølge. Du kan også finne frem til en melding ved hjelp av stikkordsregisteret.

| Melding                                                      | Handling                                                                                                    |
|--------------------------------------------------------------|----------------------------------------------------------------------------------------------------|
| 1565 Emul.feil Last emul.alt.                                | Skriveren fjerner meldingen automatisk etter 30 sekunder og deaktiverer deretter nedlastingsemulatoren på fastvarekortet.                                                                                                    |
|                                                              | Last ned den riktige versjonen av nedlastingsemulatoren fra Lexmarks<br>hjemmeside.                                                                                                    |
| 30 Smørevalse mangler                                        | Sett inn smørevalsen og lukk toppdekselet.                                                                                                    |
| 30 <farge>-kassett mangler</farge>                           | Sett inn den angitte kassetten og lukk toppdekselet.                                                                                                    |
| 32 Bytt uegnet <farge>-kassett</farge>                       | Ta ut tonerkassetten og sett inn en egnet tonerkassett.                                                                                                    |
| 34 Feil utskriftsmateriale                                   | <ul> <li>Legg det aktuelle utskriftsmaterialet i den valgte kilden.</li> <li>Trykk på 🐼 for å fjerne meldingen og skrive ut jobben fra en annen papirkilde.</li> </ul>                                                                                                    |
| 34 Papiret er for kort                                       | <ul> <li>Trykk på Ø for å fjerne meldingen og fortsette utskriften.<br/>Skriveren vil ikke automatisk skrive ut siden som forårsaket<br/>meldingen.</li> <li>Kontroller lengde- og breddepapirførerne for å sikre at papiret passer i<br/>skuffen.</li> <li>Kontroller at det bes om riktig papirstørrelse for utskriftsjobben.</li> <li>Juster innstillingen for papirstørrelse til den størrelsen du bruker.<br/>Hvis innstillingen for størrelse i FB-mater er Universal, kan du<br/>kontrollere at papiret er tilstrekkelig stort for de formaterte dataene.</li> <li>Avbryt den aktuelle jobben.</li> </ul> |
| 35 Ikke nok minne til å støtte<br>funksjonen Lagre ressurser | <ul> <li>Trykk på Ø for å deaktivere Lagre ressurser og fortsette utskriften.</li> <li>Slik aktiverer du Lagre ressurser etter denne meldingen: <ul> <li>Kontroller at innstillingen for utskriftsbuffere er satt til Auto, og lukk menyene for å aktivere endringene.</li> <li>Når Klar vises på skjermen på kontrollpanelet, kan du aktivere Lagre ressurser.</li> </ul> </li> <li>Installer mer skriverminne.</li> </ul>                                                                                                    |
| 37 Ikke nok minne til å sortere jobb                         | <ul> <li>Trykk på  for å skrive ut den delen av jobben som allerede er lagret, og begynne å sortere resten av jobben.</li> <li>Avbryt den aktuelle jobben.</li> </ul>                                                                                                    |
| 37 Ikke nok minne for<br>defragmentering av flash-minne      | <ul> <li>Trykk på  for å avslutte defragmenteringen og fortsette utskriften.</li> <li>Slett skrifter, makroer og andre data som er lagret i skriverminnet.</li> <li>Installer mer skriverminne.</li> </ul>                                                                                                    |
| 37 Ikke nok minne, noen holdte<br>jobber gikk tapt           | Skriveren kunne ikke gjenopprette noen eller alle konfidensielle eller<br>holdte jobber på harddisken.<br>Trykk på 🕢 for å fjerne meldingen.                                                                                                    |

| Melding                                                 | Handling                                                                                                    |
|---------------------------------------------------------|----------------------------------------------------------------------------------------------------|
| 38 Minnet er fullt                                      | <ul> <li>Trykk på Ø for å fjerne meldingen og fortsette utskriften.<br/>Det kan hende at utskriften inneholder feil.</li> <li>Avbryt den aktuelle jobben.</li> <li>Installer mer skriverminne.</li> </ul>                                                                                                    |
| 39 Siden er for komplisert til å<br>skrives ut          | <ul> <li>Trykk på 🕢 for å fjerne meldingen og fortsette utskriften.<br/>Det kan hende at utskriften inneholder feil.</li> <li>Avbryt den aktuelle jobben.</li> <li>Installer mer skriverminne.</li> </ul>                                                                                                    |
| 40 Skuff <x>: Feil str.registrering</x>                 | <ul> <li>Trykk på 🔊 for å fjerne meldingen og fortsette utskriften.<br/>Det kan hende at utskriften inneholder feil.</li> <li>Avbryt den aktuelle jobben.</li> <li>Slå av skriveren, kontroller tilkoblingen til høykapasitetsmateren, og slå deretter på skriveren.<br/>Hvis feilen gjentar seg, kontakter du servicepersonalet.</li> </ul>                                                                                                    |
| 41 Åpne utskuff 1                                       | <ul> <li>Åpne utskuff 1 som er plassert på venstre side på skriveren.</li> <li>Avbryt den aktuelle jobben.</li> <li>Trykk på Ø for å fjerne meldingen og fortsette å skrive ut til en annen utskuff.</li> </ul>                                                                                                    |
| 50 Feil ved PPDS-skrift                                 | <ul> <li>Trykk på 🕢 for å fjerne meldingen og fortsette utskriften.<br/>Det kan hende at utskriften inneholder feil.</li> <li>Avbryt den aktuelle jobben.</li> </ul>                                                                                                    |
| 51 Oppdaget defekt flash                                | Trykk på 🕢 for å fjerne meldingen og fortsette utskriften.<br>Du må installere en annen flash-minneenhet før du kan laste ned<br>ressurser til flash-minnet.                                                                                                    |
| 52 Ikke nok ledig plass i flash-<br>minne for ressurser | <ul> <li>Trykk på Ø for å fjerne meldingen og fortsette utskriften.<br/>Alle nedlastede skrifter og makroer som ikke er lagret i flash-minnet<br/>eller på disken, vil bli slettet.</li> <li>Slett skrifter, makroer og andre data som er lagret i flash-minnet.</li> <li>Installer et flash-minnekort med større kapasitet.</li> </ul>                                                                                                    |
| 53 Oppdaget uformatert flash                            | Trykk på 📎 for å fjerne meldingen og fortsette utskriften.<br>Du må formatere flash-minnet før du kan lagre noen ressurser i det.<br>Hvis feilmeldingen ikke forsvinner, kan det hende at flash-enheten er<br>skadet og må byttes.                                                                                                    |
| 54 Feil i seriellport <x></x>                           | <ul> <li>Kontroller at den serielle forbindelsen er riktig konfigurert, og at du bruker riktig kabel.</li> <li>Kontroller at de serielle grensesnittparameterne (protokoll, baud, paritet og databiter) er riktig konfigurert på skriveren og vertsmaskinen.</li> <li>Trykk på Ø for å fjerne meldingen og fortsette utskriften. Det kan hende at utskriften inneholder feil.</li> <li>Slå skriveren av og deretter på igjen for å starte den på nytt.</li> </ul> |
| 54 Nettverk <x> programfeil</x>                         | <ul> <li>Trykk på Ø for å fjerne meldingen og fortsette utskriften.<br/>Det kan hende at utskriften inneholder feil.</li> <li>Programmer ny fastvare for nettverksgrensesnittet.</li> <li>Tilbakestill skriveren.</li> </ul>                                                                                                    |
| 54 Feil i standard nettverksprogram                     |                                                                                                    |
| 55 Uegnet tillegg i spor <x></x>                        | <ol> <li>Slå av skriveren.</li> <li>Ta ut det uegnede tilleggsutstyret.</li> <li>Slå på skriveren.</li> </ol>                                                                                                    |

| Melding                                    | Handling                                                                                                    |
|--------------------------------------------|----------------------------------------------------------------------------------------------------|
| 56 Parallellport <x> deaktivert</x>        | <ul> <li>Trykk på Ø for å fjerne meldingen.<br/>Skriveren forkaster eventuelle data som mottas via parallellporten.</li> <li>Kontroller at elementet på Parallell buffer-menyen ikke er satt til<br/>Deaktivert.</li> </ul>                                                                                                    |
| 56 Standard parallellport deaktivert       |                                                                                                    |
| 56 Seriellport <x> deaktivert</x>          | <ul> <li>Trykk på  for å fjerne meldingen.</li> <li>Skriveren forkaster eventuelle data som mottas via seriellporten.</li> <li>Kontroller at elementet på Seriell buffer-menyen ikke er satt til<br/>Deaktivert.</li> </ul>                                                                                                    |
| 56 USB-port <x> deaktivert</x>             | <ul> <li>Trykk på Ø for å fjerne meldingen.<br/>Skriveren forkaster eventuelle data som mottas via USB-porten.</li> <li>Kontroller at elementet på USB-buffer-menyen ikke er satt til<br/>Deaktivert.</li> </ul>                                                                                                    |
| 56 Standard USB-port deaktivert            | <ul> <li>Trykk på Ø for å fjerne meldingen.<br/>Skriveren forkaster eventuelle data som mottas via USB-porten.</li> <li>Kontroller at elementet på USB-buffer-menyen ikke er satt til<br/>Deaktivert.</li> </ul>                                                                                                    |
| 58 Konfigurasjonsfeil for inngang          | <ul> <li>Det oppstod en feil ved en av innskuffene, og høykapasitetsmateren er<br/>nå konfigurert feil. Høykapasitetsmateren må installeres som brett 3 eller<br/>brett 5.</li> <li>1 Slå av skriveren, og trekk ut strømledningen.</li> <li>2 Skift eller fjern innskuffen der feilen oppstod.</li> <li>3 Koble til skriveren og slå den på.<br/>Hvis feilen gjentar seg, kontakter du servicepersonalet.</li> </ul> |
| 58 For mange flash-minnekort<br>installert | <ol> <li>Slå av skriveren, og trekk ut strømledningen.</li> <li>Ta ut de overflødige flash-minnekortene.</li> <li>Koble til skriveren og slå den på.</li> </ol>                                                                                                    |
| 58 For mange utskuffer tilkoblet           | <ol> <li>Slå av skriveren, og trekk ut strømledningen.</li> <li>Fjern de overflødige utskuffene.</li> <li>Koble til skriveren og slå den på.</li> </ol>                                                                                                    |
| 61 Fjern skadet disk                       | <ul> <li>Trykk på Ø for å fjerne meldingen og fortsette utskriften.</li> <li>Installer en ny harddisk før du utfører noen operasjoner som krever en harddisk.</li> </ul>                                                                                                    |
| 62 Disk full                               | <ul> <li>Trykk på Ø for å fjerne meldingen og fortsette jobben.<br/>All informasjon som ikke allerede er lagret på harddisken, vil bli slettet.</li> <li>Slett skrifter, makroer og andre data som er lagret på harddisken.</li> <li>Installer en større harddisk.</li> </ul>                                                                                                    |
| 63 Disk ikke formatert                     | <ul> <li>Trykk på  for å fjerne meldingen og fortsette utskriften.</li> <li>Formater disken.</li> <li>Hvis feilmeldingen ikke forsvinner, kan det hende at harddisken er skadet og må byttes.</li> </ul>                                                                                                    |
| 64 Uegnet diskformat                       | <ul> <li>Trykk på 🕢 for å fjerne meldingen og fortsette utskriften.</li> <li>Formater disken.</li> <li>Hvis feilmeldingen ikke forsvinner, kan det hende at harddisken er skadet og må byttes.</li> </ul>                                                                                                    |
| 80 Fikseringsenhet                         | <ul> <li>Trykk på Ø for å fjerne meldingen og fortsette utskriften.</li> <li>Skift fikseringsenheten.</li> </ul>                                                                                                    |

| Melding                                        | Handling                                                                                                    |
|------------------------------------------------|----------------------------------------------------------------------------------------------------|
| 80 Belte snart oppbrukt                        | <ul> <li>Trykk på Ø for å fjerne meldingen og fortsette utskriften.</li> <li>Skift overføringsbeltet.</li> </ul>                                                  |
| 80 Bytt belte                                  | <ul> <li>Trykk på Ø for å fjerne meldingen og fortsette utskriften.</li> <li>Skift overføringsbeltet.</li> </ul>                                                  |
| 80 Skift fikseringsenhet                       | <ul> <li>Trykk på Ø for å fjerne meldingen og fortsette utskriften.</li> <li>Skift fikseringsenheten.</li> </ul>                                                  |
| 81 CRC-feil i motorstyringskode                | <ul> <li>Trykk på  for å fjerne meldingen og forkaste koden.</li> <li>Send mikrokodedataene på nytt fra vertsmaskinen.</li> </ul>                                 |
| 84 Fargefotoleder snart oppbrukt               | <ul> <li>Trykk på Ø for å fjerne meldingen og fortsette utskriften.</li> <li>Skift alle fargefotoledere.</li> </ul>                                               |
| 84 Sort fotoleder snart oppbrukt               | <ul> <li>Trykk på Ø for å fjerne meldingen og fortsette utskriften.</li> <li>Skift den sorte fotolederen.</li> </ul>                                              |
| 84 Skift fargefotoledere                       | <ul> <li>Trykk på Ø for å fjerne meldingen og fortsette utskriften.</li> <li>Skift alle fargefotoledere.</li> </ul>                                               |
| 84 Skift sort fotoleder                        | <ul> <li>Trykk på Ø for å fjerne meldingen og fortsette utskriften.</li> <li>Skift den sorte fotolederen.</li> </ul>                                              |
| 84 Skift alle fotoledere                       | <ul> <li>Trykk på Ø for å fjerne meldingen og fortsette utskriften.</li> <li>Skift alle fotoledere.</li> </ul>                                                    |
| 84 Problemer med \ <farge\> fotoleder</farge\> | Skift den angitte fotolederen.                                                                                                    |
| 85 Skift smørevalse                            | <ul> <li>Trykk på Ø for å fjerne meldingen og fortsette utskriften.</li> <li>Skift smørevalsen.</li> </ul>                                                        |
| 86 Problemer med smørevalse                    | Skift smørevalsen.                                                                                                    |
| 88 Lite \ <farge\> toner igjen</farge\>        | <ul> <li>Skift den angitte tonerkassetten.</li> <li>Trykk på Ø for å fjerne meldingen og fortsette utskriften.</li> </ul>                                         |
| 88 Bytt \ <farge\> toner</farge\>              | <ul> <li>Skift den angitte tonerkassetten.</li> <li>Trykk på Ø for å fjerne meldingen og fortsette utskriften.</li> </ul>                                         |
| 200.yy Papirstopp                              | <ol> <li>Fjern alt papir fra hele papirbanen.</li> <li>Når papiret er fjernet fra papirbanen, trykker du på Ø for å fortsette utskriften.</li> </ol>              |
| 24x.yy Papirstopp                              | <ol> <li>Fjern alt papir fra hele papirbanen.</li> <li>Når papiret er fjernet fra papirbanen, trykker du på Ø for å fortsette utskriften.</li> </ol>              |
| 249.yy Papirstopp                              | <ol> <li>Fjern alt papir fra hele papirbanen.</li> <li>Når papiret er fjernet fra papirbanen, trykker du på Ø for å fortsette utskriften.</li> </ol>              |
| 250.yy Papirstopp                              | <ol> <li>Fjern alt papir fra hele papirbanen.</li> <li>Når papiret er fjernet fra papirbanen, trykker du på Ø for å fortsette utskriften.</li> </ol>              |
| 900-999 Service <melding></melding>            | 1 Slå av skriveren av og kontroller alle kabeltilkoblingene.                                                                                                    |
|                                                | 2 Slå på skriveren igjen.<br>Hvis servicemeldingen vises på nytt, kan du ringe etter service og<br>opplyse om meldingsnummeret og gi en beskrivelse av problemet. |
| Aktiverer menyendringer                        | Vent til meldingen forsvinner.                                                                                                    |
| Aktiverer menyer                               | Vent til meldingen forsvinner.                                                                                                    |

| Melding                                                          | Handling                                                                                                    |  |
|------------------------------------------------------------------|----------------------------------------------------------------------------------------------------|--|
| Alle fotoledere snart oppbrukt                                   | <ul> <li>Trykk på  for å fjerne meldingen og fortsette utskriften uten å skifte fotolederne.</li> <li>Skift alle fotoledere.</li> </ul>                                                                                                    |  |
| Angi PIN for å låse                                              | Angi riktig PIN-kode for å låse kontrollpanelet og hindre menyendringer.                                                                                                    |  |
| Angitt konvolutt støttes ikke                                    | Denne meldingen oppstår når ferdiggjøreren er koblet til og en annen konvoluttstørrelse enn B5 og C5 er lagt i. Les mer i <i>brukerhåndboken</i> for ferdiggjøreren om hvordan du skriver ut på andre konvolutter.                                                    |  |
| Avbryt ikke tilgjengelig                                         | Vent til meldingen forsvinner.                                                                                                    |  |
| Avbryter                                                         | Vent til meldingen forsvinner.                                                                                                    |  |
| Brett <x> er overfylt</x>                                        | Åpne den angitte skuffen og ta ut noe av utskriftsmaterialet.                                                                                                    |  |
| Bytt <kilde> <navn på="" tilpasset<br="">type&gt;</navn></kilde> | <ul> <li>Trykk på  hvis du har endret utskriftsmaterialet.</li> <li>Velg Bruk aktuelle innstillinger for å skrive ut på</li> </ul>                                                                                                    |  |
| Bytt <kilde> <tilpasset streng=""></tilpasset></kilde>           | <ul> <li>Avbryt den aktuelle jobben.</li> </ul>                                                                                                    |  |
| Bytt <kilde> <størrelse></størrelse></kilde>                     |                                                                                                    |  |
| Bytt <kilde> <type> <størrelse></størrelse></type></kilde>       |                                                                                                    |  |
| Deaktiverer DLEer                                                | Vent til meldingen forsvinner.                                                                                                    |  |
| Deaktiverer menyer                                               | Vent til meldingen forsvinner.<br><b>Merk:</b> Når menyene er deaktivert, er det ikke mulig å endre innstillinger<br>fra kontrollpanelet.                                                                                                    |  |
| Defragmenterer flash IKKE SLÅ AV                                 | Advarsel: Du må ikke slå av skriveren mens denne meldingen vises.<br>Vent til meldingen forsvinner.                                                                                                    |  |
| Disken er skadet                                                 | <ul> <li>Skriveren har forsøkt å gjenopprette disken, men kan ikke reparere den.</li> <li>Trykk på  for å formatere disken på nytt og slette alle filene som er lagret på den.</li> <li>Velg Ikke formater for å fjerne meldingen uten å formatere disken.</li> </ul> |  |
| Få stifter igjen                                                 | <ul> <li>Sett inn en ny stiftekassett.</li> <li>Trykk på  for å fjerne meldingen og fortsette utskriften uten å stifte.</li> <li>Avbryt den aktuelle jobben.</li> </ul>                                                                                               |  |
| Fant null jobber                                                 | Merk: Den firesifrede PIN-koden du har oppgitt, er ikke knyttet til noen konfidensiell utskriftsjobb.                                                                                                    |  |
|                                                                  | • Velg Avbryt for avslutte skjermen Oppgi jobb-PIN.                                                                                                    |  |
| Feil lesing av USB-stasjon                                       | Vent til meldingen forsvinner.                                                                                                    |  |
| Feil under utskrift fra USB-stasjon                              | Vent til meldingen forsvinner.                                                                                                    |  |
| Fiks.enh. snart oppbr.                                           | <ul> <li>Trykk på  for å fjerne meldingen og fortsette utskriften uten å installere en ny fikseringsenhet.</li> <li>Installer en ny fikseringsenhet.</li> </ul>                                                                                                    |  |
| Fjern all fargerekvisita                                         | <ul> <li>Skriveren er satt i modusen Sort/hvitt.</li> <li>Fjern alle fargekassettene og fargefotolederenhetene.</li> <li>Trykk på  for å fjerne meldingen og fortsette utskriften i Sort/hvittmodus.</li> <li>Avbryt den aktuelle jobben.</li> </ul>                  |  |
| Fjern papir fra <koblet angitt<br="">utskuffnavn&gt;</koblet>    | Skriveren registrerer automatisk at papiret fjernes, og fortsetter<br>utskriftsjobben.<br>Trykk på 🔗 hvis meldingen ikke forsvinner når papiret er fjernet.                                                                                                    |  |

| Melding                                                              | Handling                                                                                                    |  |
|----------------------------------------------------------------------|----------------------------------------------------------------------------------------------------|--|
| Fjern papir fra alle utskuffer                                       | Fjern papiret fra alle utskuffer.                                                                                                    |  |
| Fjern papir fra standard utskuff                                     | Fjern papiret fra standard utskuff.                                                                                                    |  |
| Fjern papir fra utskuff <x></x>                                      | Fjern papiret fra de angitte utskuffene.                                                                                                    |  |
| Fjernadministrasjon aktiv IKKE SLÅ<br>AV                             | Skriverinnstillingene konfigureres, og skriveren ble koblet fra for å sikre<br>at den ikke skriver ut og behandler jobber.                                                                                                    |  |
|                                                                      | Vent til meldingen forsvinner.                                                                                                    |  |
| Formaterer disk yyy% IKKE SLÅ AV                                     | Advarsel: Du må ikke slå av skriveren mens denne meldingen vises.<br>Skriveren formaterer harddisken. Skjermen på kontrollpanelet viser hvor<br>mange prosent som er fullført.<br>Vent til meldingen forsvinner.                                                                                                    |  |
| Formaterer flash IKKE SLÅ AV                                         | Advarsel: Du må ikke slå av skriveren mens denne meldingen vises.<br>Vent til meldingen forsvinner.                                                                                                    |  |
| Fyll <kilde> <størrelse></størrelse></kilde>                         | • Fyll skuffen med utskriftsmateriale av riktig type og størrelse.                                                                                                    |  |
| Fyll <kilde> <type> <størrelse></størrelse></type></kilde>           | Avbryt den aktuelle jobben.                                                                                                    |  |
| Fyll <kilde> med <navn på="" tilpasset<br="">type&gt;</navn></kilde> |                                                                                                    |  |
| Fyll <kilde> med <tilpasset streng=""></tilpasset></kilde>           |                                                                                                    |  |
| Fyll manuell mater med <størrelse></størrelse>                       | Legg angitt papir i den manuelle arkmateren eller flerbruksmateren.     Trukk på for å ignorora donne meldingen og skrive ut på popir                                                                                                    |  |
| Fyll manuell mater med<br><størrelse> <type></type></størrelse>      | <ul> <li>Irykk på (V) for å ignorere denne meldingen og skrive ut på papir<br/>som allerede ligger i en av papirkildene.</li> <li>Hvis skriveren finner en skuff som har papir med riktig størrelse og</li> </ul>                                                                                                    |  |
| Fyll manuell mater med <tilpasset<br>streng&gt;</tilpasset<br>       | type, trekkes papiret inn fra den skuffen. Hvis skriveren ikke finner<br>noen skuff med papir av riktig størrelse og type, skriver den ut på o<br>papiret som måtte ligge i standardskuffen.                                                                                                    |  |
| Fyll manuell mater med <tilpasset<br>type&gt;</tilpasset<br>         | Avbryt den aktuelle jobben.                                                                                                    |  |
| Gjenopprett disk x/5 yyy%                                            | Advarsel: Du må ikke slå av skriveren mens denne meldingen vises.                                                                                                    |  |
|                                                                      | Skriveren forsøker å gjenopprette harddisken. Gjenoppretting av disken<br>foregår i fem faser, og skjermen på kontrollpanelet viser hvor mange<br>prosent av den pågående fasen som er fullført.                                                                                                    |  |
|                                                                      | Vent til meldingen forsvinner.                                                                                                    |  |
| Gjenopprett holdte jobber                                            | <ul> <li>Trykk på  for å gjenopprette alle utskriftsjobber og holdte jobber på harddisken.</li> <li>Velg Tkke gjenopprett, for å slette utskriftsjobber og holdte jobber</li> </ul>                                                                                                    |  |
| Gienoppretter fabrikkoppsett                                         | Very Tikke gjenopprett for a sielte diskritisjobber og holdte jobber.                                                                                                    |  |
| Gjenoppretter fabrikkoppsett                                         | Merk: Når fabrikkoppsettet gjenopprettes, skjer følgende:                                                                                                    |  |
|                                                                      | Alle nedlastede ressurser (skrifter, makroer, symbolsett) i                                                                                                    |  |
|                                                                      | <ul> <li>Alle menyinnet slettes.</li> <li>Alle menyinnstillinger settes tilbake til fabrikkoppsettet unntatt         <ul> <li>innstillingen Språkkontrollpanel i Oppsettmeny</li> <li>alle innstillinger i Parallellmeny, Seriellmeny, Nettverksmeny,<br/>Infrarødmeny, LocalTalk-meny, USB-meny og Telefaksmeny</li> </ul> </li> </ul> |  |
| Gjenoppretter holdte jobber x/y                                      | <ul> <li>Vent til meldingen forsvinner.</li> <li>Velg Avslutt gjenoppretting for å slette utskriftsjobber og holdte<br/>jobber som ikke er gjenopprettet.</li> </ul>                                                                                                    |  |
|                                                                      | <b>Merk: x</b> representerer nummeret på jobben som gjenopprettes. <b>y</b> representerer antallet jobber som skal gjenopprettes.                                                                                                    |  |
| Ikke noe DRAM installert                                             | Slå av skriveren, og installer DRAM.                                                                                                    |  |

| Melding                                                       | Handling                                                                                                    |
|---------------------------------------------------------------|----------------------------------------------------------------------------------------------------|
| Ingen gjenkjente filtyper                                     | Vent til meldingen forsvinner.                                                                                                    |
|                                                               | Merk: PDF er den eneste filtypen som støttes.                                                                                                    |
| Ingen holdte jobber                                           | Vent til meldingen forsvinner.                                                                                                    |
| Ingen jobber å avbryte                                        | Vent til meldingen forsvinner.                                                                                                    |
| Intern systemfeil, last inn<br>sikkerhetssertifikater på nytt | <ul> <li>Last inn sikkerhetssertifikatene.</li> <li>Trykk på 🕢 for å fjerne meldingen og fortsette utskriften.</li> </ul>                                                                                                    |
| Intern systemfeil. Last inn<br>bokmerker.                     | <ul> <li>Last inn bokmerkene.</li> <li>Trykk på Ø for å fjerne meldingen og fortsette utskriften.</li> </ul>                                                                                                    |
| Kalibrerer                                                    | Vent til meldingen forsvinner.                                                                                                    |
| Klar                                                          | Send en utskriftsjobb.                                                                                                    |
| Kontroller installering av<br>ferdiggjører                    | Lukk ferdiggjørerdekselet for å fjerne meldingen.                                                                                                    |
| Kopier                                                        | Angi ønsket antall kopier.                                                                                                    |
| Krypterer disk yyy% IKKE SLÅ AV                               | Advarsel: Du må ikke slå av skriveren mens denne meldingen vises.                                                                                                    |
|                                                               | Skriveren krypterer harddisken. Skjermen på kontrollpanelet viser hvor mange prosent som er fullført.                                                                                                    |
|                                                               | Vent til meldingen forsvinner.                                                                                                    |
| Legg i stifter                                                | <ul> <li>Sett inn en ny stiftekassett i stiftemaskinen.</li> <li>Trykk på  for å fjerne meldingen og fortsette utskriften uten å stifte.</li> <li>Avbryt den aktuelle jobben.</li> </ul>                                                           |
| Leser USB-stasjon IKKE FJERN                                  | Vent til meldingen forsvinner.                                                                                                    |
| Lite papir skuff <x></x>                                      | Legg mer papir i skuffen for å fjerne meldingen.                                                                                                    |
| Lukk frontdeksel                                              | Lukk frontdekselet for å fjerne meldingen.                                                                                                    |
| Lukk sidedeksel                                               | Lukk sidedekselet for å fjerne meldingen.                                                                                                    |
| Lukk skuff <x> toppdeksel</x>                                 | Lukk ferdiggjørerdekselet for å fjerne meldingen.                                                                                                    |
| Menyer er deaktivert                                          | Skrivermenyene er deaktivert. Du kan ikke endre skriverinnstillingene fra kontrollpanelet.                                                                                                    |
|                                                               | <b>Merk:</b> Du kan fortsatt avbryte en jobb, skrive ut en konfidensiell jobb eller skrive ut en holdt jobb.                                                                                                    |
|                                                               | Kontakt kundestøtte.                                                                                                    |
| Motoroppvarming                                               | Vent til meldingen forsvinner.                                                                                                    |
| Nettverk                                                      | Et nettverksgrensesnitt er den aktive kommunikasjonsforbindelsen.                                                                                                    |
| Nettverk <x></x>                                              |                                                                                                    |
| Nettverk <x>,<y></y></x>                                      | Et nettverksgrensesnitt er den aktive kommunikasjonsforbindelsen,<br>der <x> representerer den aktive kommunikasjonsforbindelsen og <y><br/>representerer kanalen.</y></x>                                                                         |
| Noen holdte jobber gikk tapt                                  | <ul> <li>Trykk på  for å fjerne meldingen og fortsette utskriften.</li> <li>Skriveren frigjør minne ved å slette den eldste holdte jobben til det er nok ledig skriverminne til å behandle jobben.</li> <li>Avbryt den aktuelle jobben.</li> </ul> |
| Nullstiller fikseringsteller                                  | Vent til meldingen forsvinner.                                                                                                    |
| Oppgi jobb-PIN                                                | Oppgi PIN-koden du angav da du sendte den konfidensielle jobben til skriveren.                                                                                                    |

| Melding                                       | Handling                                                                                                    |
|-----------------------------------------------|----------------------------------------------------------------------------------------------------|
| Opptatt                                       | Vent til meldingen forsvinner, eller avbryt utskriftsjobben.                                                                                                    |
| Overføringsbelte snart oppbrukt               | <ul> <li>Trykk på Ø for å fjerne meldingen og fortsette utskriften uten å installere et nytt overføringsbelte.</li> <li>Skift overføringsbeltet og nullstill om nødvendig skriverens interne teller for overføringsbeltet.</li> </ul> |
| Parallell                                     | Et parallelt grensesnitt er den aktive kommunikasjonsforbindelsen.                                                                                                    |
| Parallell <x></x>                             |                                                                                                    |
| Port deaktivert. Fjern USB-stasjon.           | Vent til meldingen forsvinner.                                                                                                    |
| Programmerer disk                             | Advarsel: Du må ikke slå av skriveren mens denne meldingen vises.<br>Vent til meldingen forsvinner.                                                                                                    |
| Programmerer flash                            | Advarsel: Du må ikke slå av skriveren mens denne meldingen vises.<br>Vent til meldingen forsvinner.                                                                                                    |
| Programmerer systemkode                       | Advarsel: Du må ikke slå av skriveren mens denne meldingen vises.<br>Vent til meldingen forsvinner og skriveren startes på nytt.                                                                                                    |
| Sender valg                                   | Vent til meldingen forsvinner.                                                                                                    |
| Seriell <x></x>                               | Et serielt grensesnitt er den aktive kommunikasjonsforbindelsen.                                                                                                    |
| Sett inn hulleboks                            | <ul> <li>Sett inn hulleboksen.</li> <li>Trykk på  for å fjerne meldingen og fortsette utskriften uten å bruke hullefunksjonen.</li> </ul>                                                                                             |
| Sett inn skuff <x></x>                        | Sett den angitte skuffen inn i skriveren.                                                                                                    |
| Sett inn stiftekassett                        | <ul> <li>Sett inn en ny stiftekassett for å fjerne meldingen.</li> <li>Trykk på Ø for å fjerne meldingen og fortsette utskriften uten å stifte.</li> </ul>                                                                            |
| Skriveren er opptatt<br>Fortsett<br>Avslutt   | Trykk på $\checkmark$ for å lese informasjonen fra USB-stasjonen.<br>Velg Avslutt for å avbryte prosessen med å hente informasjonen.                                                                                                  |
| Skift smørevalse                              | <ul> <li>Trykk på Ø for å fjerne meldingen og fortsette utskriften uten å installere en ny smørevalse.</li> <li>Skift smørevalsen.</li> </ul>                                                                                         |
| Skriver ut                                    | Vent til meldingen forsvinner.                                                                                                    |
| Skriver ut fra USB-stasjon IKKE<br>FJERN      | Advarsel: Du må ikke slå av skriveren eller fjerne USB-stasjonen mens<br>denne meldingen vises.<br>Vent til meldingen forsvinner.                                                                                                    |
| Skriveren er låst, angi PIN for å<br>låse opp | Kontrollpanelet er låst.<br>Angi riktig PIN-kode.                                                                                                    |
| Skuff <x> mangler</x>                         | Sett skuffen inn i skriveren.                                                                                                    |
| Skuff <x> tom</x>                             | Legg papir i skuffen for å fjerne meldingen.                                                                                                    |
| Slett                                         | <ul> <li>Trykk på</li></ul>                                                                                                    |
|                                               | <ul> <li>Trykk på 😣 for å avbryte operasjonen.</li> </ul>                                                                                                    |
| Slett alle                                    | <ul> <li>Trykk på</li></ul>                                                                                                    |
|                                               | <ul> <li>Trykk på 😣 for å avbryte operasjonen.</li> </ul>                                                                                                    |

| Melding                          | Handling                                                                                                    |
|----------------------------------|----------------------------------------------------------------------------------------------------|
| Slett alle konfidensielle jobber | <ul> <li>Trykk på Ø for å slette alle holdte jobber.</li> </ul>                                                                                                    |
|                                  | <ul> <li>Trykk på 😣 for å avbryte operasjonen.</li> </ul>                                                                                                    |
| Sletter                          | Vent til meldingen forsvinner.                                                                                                    |
| Sletter buffer                   | Vent til meldingen forsvinner.                                                                                                    |
| Sletter jobbstatistikk           | Vent til meldingen forsvinner.                                                                                                    |
| Sort fotoleder snart oppbrukt    | <ul> <li>Trykk på  for å fjerne meldingen og fortsette utskriften uten å skifte den sorte fotolederen.</li> <li>Skift den sorte fotolederen.</li> </ul>                              |
| Standard utskuff full            | Fjern papirstabelen fra utskuffen for å fjerne meldingen.                                                                                                    |
| Strømsparer                      | <ul> <li>Send en utskriftsjobb.</li> <li>Trykk på Ø for å varme skriveren opp til vanlig driftstemperatur og vise Klar-meldingen.</li> </ul>                                         |
| Tilbakestiller aktiv utskuff     | Vent til meldingen forsvinner.                                                                                                    |
| Tilbakestiller skriveren         | Vent til meldingen forsvinner.                                                                                                    |
| Tom for stifter                  | <ul> <li>Sett inn en ny stiftekassett.</li> <li>Trykk på  for å fjerne meldingen og fortsette utskriften uten å stifte.</li> <li>Avbryt den aktuelle jobben.</li> </ul>              |
| Tøm hulleboks                    | <ul> <li>Tøm hulleboksen, og tilbakestill hullemaskinen om nødvendig.</li> <li>Velg Fortsett for å fjerne meldingen og fortsette utskriften uten å bruke hullefunksjonen.</li> </ul> |
| Ugyldig kode for nettverksskort  | Last ned en gyldig kode til skriverens interne printserver.                                                                                                    |
|                                  | Merk: Du kan laste ned nettverkskoden mens denne meldingen vises.                                                                                                    |
| Ugyldig motorstyringskode        | Last ned en gyldig motorstyringskode til skriveren.                                                                                                    |
|                                  | vises.                                                                                                    |
| Ugyldig PIN-kode                 | Angi riktig PIN-kode.                                                                                                    |
| USB                              | Skriveren behandler data gjennom den angitte USB-porten.                                                                                                    |
| USB <x></x>                      |                                                                                                    |
| USB-stasjon fjernet              | <ul><li>Vent til meldingen forsvinner.</li><li>Sett inn USB-stasjonen.</li></ul>                                                                                                    |
| Vedlikehold                      | Skift vedlikeholdskomponentene og nullstill om nødvendig vedlikeholdstelleren.                                                                                                    |
| Venter                           | Skriveren har mottatt en side med data som skal skrives ut, men venter<br>på en kommando som angir jobbslutt eller fremmating, eller den venter<br>på mer data.                      |
|                                  | <ul> <li>Trykk på  for å skrive ut innholdet i bufferen.</li> <li>Avbryt den aktuelle jobben.</li> </ul>                                                                             |
| Vis rekvisita                    | Viser det aktuelle nivået på all skriverrekvisita.                                                                                                    |

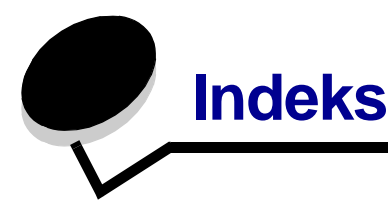

## Tall

1565 Emul.feil Last emul.alt. 44 200.yy Papirstopp 47 249.yy Papirstopp 47 24x.yy Papirstopp 47 250.yy Papirstopp 47 30 <farge>-kassett mangler 44 30 Smørevalse mangler 44 32 Bytt uegnet <farge> tonerkassett 44 34 Feil utskriftsmateriale 44 34 Papiret er for kort 44 37 Ikke nok minne for defragmentering av flashminne 44 37 Ikke nok minne til å sortere jobb 44 37 Ikke nok minne, noen holdte jobber gikk tapt 44 38 Minnet er fullt 45 39 Siden er for komplisert til å skrives ut 45 40 Skuff <x> Feil str.registrering 45 41 Åpne utskuff1 45 51 Oppdaget defekt flash 45 52 Ikke nok ledig plass i flash-minne for ressurser 45 53 Oppdaget uformatert flash 45 54 Feil i seriellport 45 54 Feil i standard nettverksprogram 45 54 Nettverk programfeil 45 55 Uegnet tillegg i spor 45 56 Parallellport deaktivert 46 56 Seriellport deaktivert 46 56 Standard parallellport deaktivert 46 56 Standard USB-port deaktivert 46 56 USB-port deaktivert 46 58 For mange flash-minnekort installert 46 58 For mange utskuffer tilkoblet 46 58 Konfigurasjonsfeil for inngang 46 61 Fjern skadet disk 46 62 Disk full 46 63 Disk ikke formatert 46 64 Uegnet diskformat 46 80 Belte snart oppbrukt 47

80 Bytt belte 47 80 Fikseringsenhet 46 80 Skift fikseringsenhet 47 81 CRC-feil i motorstyringskode 47 84 Fargefotoleder snart oppbrukt 47 84 Problemer med <farge> fotoleder 47 84 Skift alle fotoledere 47 84 Skift fargefotoledere 47 84 Skift sort fotoleder 47 84 Sort fotoleder snart oppbrukt 47 85 Skift smørevalse med olje 47 86 Problemer med smørevalse 47 88 Bytt <farge> toner 47 88 Lite <farge> toner 47 900–999 Service 47

## Α

Aktiver, AppleTalk 42 Aktiver, LexLink 42 Aktiver, Netware 42 Aktiverer menyendringer 47 Aktiverer menyer 47 Alarmer 17 Alle fotoledere snart oppbrukt 48 Angi PIN for å låse 48 Angi sone, AppleTalk 42 AppleTalk 42 automatisk størrelsesregistrering 9 Automatisk tilpassing 32 Avansert status, parallell 38 Avbryt ikke tilgjengelig 48 Avbryter jobb 48

## В

Bakgrunner, HTML 31 Baud 41 Bildemeny 32 bilderetning 32 bildeskalering 32 Bildeutjevning 28 Binær PS for Mac, nettverk 35 Binær PS for Mac, parallell 39 Binær PS for Mac, USB 36 Blanke sider 20 Bytt 48, 48, 48

## С

Cyan toner 7

## D

Databiter 41 Deaktiverer DLEer 48 Deaktiverer menyer 48 Defragmenter flash 26 Defragmenterer flash 48 Dekningsberegning 27 diagram, meny 4 Disken er skadet 48 diskformatering 26 dupleks, aktivere 20 dupleks, innbinding 20

#### Ε

eksempel, farge 24 Emuleringsinnstillinger, PCL 29 ENA-adresse, USB 37 ENA-gateway, USB 37 ENA-nettmaske, USB 37 endre PCL-skuffnummer 30 Endre skuffnr., PCL 30 Enhance Fine Lines 25 Enhetsstatistikk 15 Ethernet 802.2, Netware 42 Ethernet 802.3, Netware 42 Ethernet SNAP, Netware 42 Ethernet Type II, Netware 42

#### F

Fabrikkoppsett 19, 26 Fant null iobber 48 Fargebalanse 23 Fargeeksempel 24 Fargefotoleder 7 Fargekorrigering 23 Fargekvalitet, hjelp 43 Fargesparer 23 Feil lesing av USB-stasjon 48 Feil under utskrift fra USB-stasjon 48 Ferdiggjørermeny 20 Fiks.enh. snart oppbr. 48 Fiern all fargerekvisita 48 Fjern holdte jobber 26 Fjern papir fra alle utskuffer 49 Fiern papir fra standard utskuff 49 Fjern papir fra utskuff 49 Fjernadministrasjon aktiv 49 flash-defragmentering 26 flash-formatering 26 Flersideramme 22 Flersiders utskrift 21 Flersideutskrift 22 Flytting, hjelp 43 Formater disk 26 Formater flash 26 Formaterer disk 49 Formaterer disk yyy% 49 Formaterer flash 49 Forskyv sider 22 Fyll manuell mater med <størrelse> 49 Fyll manuell mater med <størrelse> <type> 49 Fyll manuell mater med <tilpasset type> 49 Fyll manuell mater med<tilpasset streng> 49 Fyll, kilde med, navn på tilpasset type 49 Fyll, kilde med, tilpasset streng 49 Fyll, kilde, størrelse 49 Fyll, kilde, type, størrelse 49 Følge DSR 41 Følge init, parallell 38 Få stifter igjen 48

## G

Gjenopprett disk x/5 yyy% 49 Gjenopprett holdte jobber 49 gjenopprette standarder 19 Gjenoppretter fabrikkoppsett 49 Gjenoppretter holdt jobb xxx/yyy 49 Gjentatte feil, hjelp 43 Gul toner 7

## Η

Heksadesimale verdier 26 hjelp Fargekvalitet 43 Flytting 43 Gjentatte feil 43 Informasjon 43 Menyoversikt 43 Rekvisita 43 Skriv ut alle 43 Tilkoblingsveiledning 43 Utskrift 43 Utskriftskvalitet 43 Utskriftsmateriale 43 Hjelpemeny 43 holdte jobber, fjerne 26 HTML-bakgrunner 31 HTML-marger 31 HTML-meny 31 HTML-retning 31 HTML-skalering 31 HTML-skriftnavn 31 HTML-skriftstørrelse 31 Hulleboks 8 hulling, aktivere 22 Hurtigstart 19

## I

Ikke noe DRAM installert 49 Ikke nok minne til å støtte funksjonen Lagre ressurser 44 Informasjon, hjelp 43 Ingen gjenkjente filtyper 50 Ingen holdte jobber 50 Ingen jobber å avbryte 50 innstillinger 16 Intern systemfeil, last inn sikkerhetssertifikater på nytt 50 Intern systemfeil. Last inn bokmerker. 50 Inverter 32 IPv6 33

## J

Jobb utløper 32 Jobbstatistikk 19 jobbstatistikk 19, 26 Jobbufring, nettverk 35 Jobbufring, parallell 38 Jobbufring, seriell 40 Jobbufring, USB 36

#### Κ

Kalibrerer 50 Klar 50 knapp meny 5 stopp 5 tilbake 5 knapp, navigering 6 Kommentarer 27 Konfigurer FB-mater 11 Konfigurer utskuffer 14 Kontroller installering av ferdiggjører 50 kontrollpanel 5,6 Kopier 50 Kopier, angi antall 20 Krypterer disk yyy% 50 **Kvalitetmeny 23** 

## L

Lagre ressurser 19 Last ned til 19 LCD-kontrast 27 LCD-lysstyrke 27 Legg i stifter 50 legge i papir 12 Leser USB-stasjon 50 LexLink 42 Lite papir skuff <x> 50 Lukk frontdeksel 50 Lukk sidedeksel 50 Lukk skuff 50

#### Μ

Magenta toner 7 Maks. ugyldig PIN 32 Manuell farge 25 Manuell konv.str. 11 Manuell konv.type 11 Manuell papirstr. 10 Manuell papirtype 11 Marg, HTML 31 Materetning 13 menydiagram 4 Menyer er deaktivert 50 Menyinnstillingsside 14 Meny-knapp 5 Menyoversikt, hjelp 43 Motoroppvarming 50 Mørkhet 23 Måleenhet 13

## Ν

Navigeringsknapper 6 Nedskaleringsrekkeflg. 22 nettverk 34 Nettverk <x> 50 Nettverk <x>, <y> 50 Nettverksbuffer 34 Nettverksgrensesnitt 50 Nettverksoppsettside 15 Nettverksporter 33 Netware-meny 42 Netware-oppsettside 15 Noen holdte jobber gikk tapt 50 NPA-modus, nettverk 34 NPA-modus, parallell 37 NPA-modus, seriell 39 NPA-modus, USB 36 NSQ/GSQ-modus, Netware 42 Nullstiller fikseringsteller 50 numerisk 6 numerisk tastatur 6

## 0

Oppgi jobb-PIN 50 oppsett av netware 15 oppsett, fabrikk 19 Oppsettmeny 16 Opptatt 51 Overføringsbelte 8 Overføringsbelte snart oppbrukt 51

## Ρ

Pakkeavbrudd, Netware 42 panel, kontroll 5 Papirilegging 12 papirmeny 9 Papirstørrelse 9 Papirtype 9 papirtype tildele 14 papirtype, tilpasset 13 Papirvekt 12 parallell 51 Parallell buffer 38 Parallellgrensesnitt 51 Parallellmeny 37 Parallellmodus 2 38 parallellport 37 Paritet 41 PCL SmartSwitch, nettverk 34 PCL SmartSwitch, parallell 37 PCL SmartSwitch. seriell 39 PCL SmartSwitch, USB 35 PCL-emuleringsinnst. 29 PCL-menv 28 PCL-skriftkilde 28 PCL-skriftnavn 28 PCL-symbolsett 29 PDF-meny 27 Port deaktivert. Fjern USB-stasjon. 51 PostScript-meny 28 Profiler-liste 15

Programmerer flash 51 Programmerer systemkode 51 Protokoll, parallell 38 PS SmartSwitch, nettverk 34 PS SmartSwitch, parallell 37 PS SmartSwitch, seriell 39 PS SmartSwitch, USB 35

## R

Rapporter 14 Rekvisita, hjelp 43 Rekvisitameny 7 Retning, Bildemeny 32 Retning, HTML 31 RGB-kontrast 23 RGB-lysstyrke 23 RGB-metning 23 Robust XON 40

## S

Sender valg 51 Seriell <x> 51 Seriell buffer 40 Seriell protokoll 40 Seriellmeny 39 Seriellporter og serielle tilleggsporter 39 Sett inn hulleboks 51 Sett inn skuff <x> 51 Sett inn stiftekassett 51 Sikkerhet 32 Skalerer, Bildemeny 32 Skalering, HTML 31 Skift smørevalse med olje 51 Skift størrelse 11 Skilleark 21 Skillearkkilde 21 skjerm 6 Skriftkilde, PCL 28 Skriftnavn, HTML 31 Skriftnavn, PCL 28 Skriftprioritet 28 Skriftstørrelse, HTML 31 Skriv ut alle, hjelp 43 Skriv ut katalog 16 Skriv ut PS-feil 28 Skriv ut skrifter 15 skrive ut kommentarer 27 Skriver til disk 51

Skriver ut 51 Skriver ut fra USB-stasjon 51 Skriveren er låst, angi PIN for å låse opp 51 Skriveren er opptatt 51 Skriverspråk 19 Skuff <x> mangler 48, 51 Skuff <x> tom 51 Slett 51 Slett alle 51 Slett alle konfidensielle jobber 52 Sletter 52 Sletter buffer 52 Sletter jobbstatistikk 52 Smørevalse 8 Sort fotoleder 8 Sort fotoleder snart oppbrukt 52 Sort toner 7 Sortering, aktivere 20 spare strøm 17 språk, kontrollpanel 16 språk, skriver 19 Språkkontrollpanel 16 standard nettverk 34 Standard utskuff full 52 Standardkilde 9 statistikk 19, 26 statistikk, jobbstatistikk 26 Stiftejobb 22 Stifter 8 Stopp-knapp 5 Strømsparer 17, 52 Størrelse i FB-mater 10 Størrelse i skuff <x> 9 Stående bredde 13 Stående høyde 13

Symbolsett, PCL 29

### Т

tastatur, numerisk 6 TCP/IP 33 Tidsavbrudd 18 Tilbake-knapp 5 Tilbakestiller aktiv utskuff 52 Tilbakestiller skriveren 52 Tildel papirtype 14 Tilkoblingsveiledning, hjelp 43 Tilpass størrelse 27 Tilpasset papirtype 13 tilpasset papirtype 13 Tom for stifter 52 toppdeksel 50 Type i FB-mater 10 Type i skuff <x> 9 Tøm hulleboks 52

#### U

Ugyldig kode for nettverkskort <x> 52 Ugyldig motorstyringskode 52 Ugyldig PIN-kode 52 Universalpapir 13 **USB 52** USB <x> 52 USB Direct-kontakt 37 USB-buffer 36 USB-stasjon fjernet 52 utskrift av katalog 16 utskrift av skrifter 15 Utskrift, hjelp 43 Utskriftsgjenoppretting 18 Utskriftskvalitet, hjelp 43 Utskriftsmateriale, hjelp 43 Utskriftsmodus 23 Utskriftsoppløsning 23 Utskuff 14 utskuffer konfigurere 14 utskuff 14

#### V

Vedlikehold 52 Venter 52 Verktøymeny 26 Vis adresse, AppleTalk 42 Vis kallenavn, LexLink 42 Vis navn, AppleTalk 42 Vis nettverksnummer, Netware 42 Vis påloggingsnavn, Netware 42 Vis rekvisita 52 Vis utskriftsmodus, Netware 42